SECRETARIA DE SANEAMENTO E RECURSOS HÍDRICOS DEPARTAMENTO DE ÁGUAS E ENERGIA ELÉTRICA DIRETORIA DE PROCEDIMENTOS DE OUTORGA E FISCALIZAÇÃO

Elaboração de Material Didático e a Realização de Cursos de Capacitação nas Áreas de Outorga, Fiscalização e Cobrança Manual de Utilização do Modelo ABC-DAEE Fevereiro de 2012 Revisão 0

RP02-2012-R0

Recursos do Fundo Estadual de Recursos Hídricos – FEHIDRO Contrato FEHIDRO nº 188/2011

## **Relatório Parcial 2 – Andamento**

São Paulo, Fevereiro de 2012

# Projeto: Elaboração de Material Didático e a Realização de Cursos de Capacitação nas Áreas de Outorga, Fiscalização e Cobrança.

Contrato DAEE:nº 2011/21/00264.1 – autos nº 52.054Contratada:FCTH - FUNDAÇÃO CENTRO TECNOLÓGICO DE HIDRÁULICA

## Recursos do Fundo Estadual de Recursos Hídricos – FEHIDRO Contrato FEHIDRO nº 188/2011

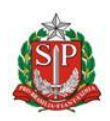

SECRETARIA DE SANEAMENTO E RECURSOS HÍDRICOS DEPARTAMENTO DE ÁGUAS E ENERGIA ELÉTRICA DIRETORIA DE PROCEDIMENTOS DE OUTORGA E FISCALIZAÇÃO

## SUMÁRIO

| 1. IN                                                               | NICIALIZAÇÃO DO MODELO                                                                                                    | 2                    |
|---------------------------------------------------------------------|----------------------------------------------------------------------------------------------------|----------------------|
| 2. C                                                                | OMPONENTES DA INTERFACE                                                                                                    | 3                    |
| 2.1<br>2.2<br>2.3<br>2.4                                            | MENU PRINCIPAL<br>BARRA DE BOTÕES<br>ÁREA PARA DESENHO DA REDE (ÁREA DE TRABALHO)<br>BARRA COM INFORMAÇÕES                     | 5<br>5<br>6<br>7     |
| 3. M                                                                | IENU PRINCIPAL                                                                                                    | 8                    |
| 3.1<br>3.<br>3.<br>3.2<br>3.2<br>3.3<br>3.3<br>3.3<br><b>4. E</b> I | ARQUIVO                                                                                                    |                      |
| 4.1<br>4.2<br>4.3<br>4.4                                            | CARACTERIZAÇÃO DA REDE — DESENHO<br>MÉTODO DO HIDROGRAMA TRIANGULAR DO SCS<br>MÉTODO RACIONAL<br>MÉTODO DE I-PAI-WU MODIFICADO | 15<br>16<br>36<br>41 |
| 5. S                                                                | AÍDA DE DADOS – MODELOS                                                                                                    |                      |
| 5.1<br>5.2<br>5.3                                                   | MÉTODO DO HIDROGRAMA TRIANGULAR DO SCS<br>MÉTODO RACIONAL<br>MÉTODO DE I-PAI-WU MODIFICADO                                     | 46<br>52<br>57       |
| 6. E                                                                | QUIPE TÉCNICA                                                                                                    | 62                   |

## 1. INICIALIZAÇÃO DO MODELO

Este manual de utilização apresenta uma descrição do modelo ABC-DAEE, ou seja, da interface Windows "usuário – modelo" para a determinação das vazões de projeto.

Ao inicializar o modelo ABC-DAEE a tela que aparece traz informações sobre a versão e as parcerias no desenvolvimento do modelo, conforme figura.

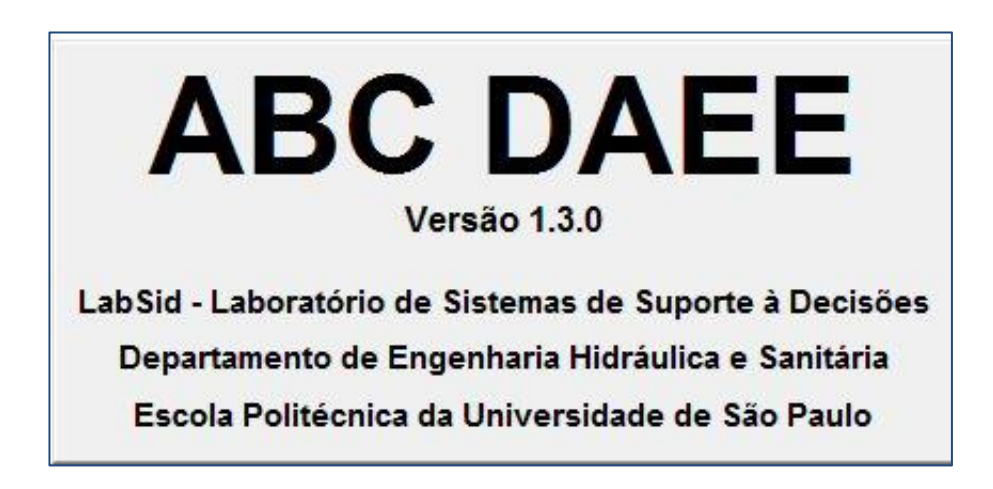

### 2. COMPONENTES DA INTERFACE

A interface usuário-sistema ABC-DAEE é composta pelos seguintes itens (vide figura):

- Menu Principal;
- Barra de Botões;
- Barra de Status uma barra inferior de informações que informa o intervalo de tempo de cálculo, o período de retorno escolhido para a vazão de projeto e o método selecionado para o cálculo das vazões máximas;
- Área de trabalho espaço para desenhar a rede que caracteriza a área de projeto. A entrada dos dados necessários para o cálculo da vazão máxima ou de projeto é realizada pelos elementos da rede. O desenho da rede é apresentado em detalhes no item 2.3. No canto inferior direito há a letra G, ao clicar com o mouse sobre a letra ativa-se um grid (quadriculado) sobre a área de trabalho. Um novo clique e o grid é desativado.

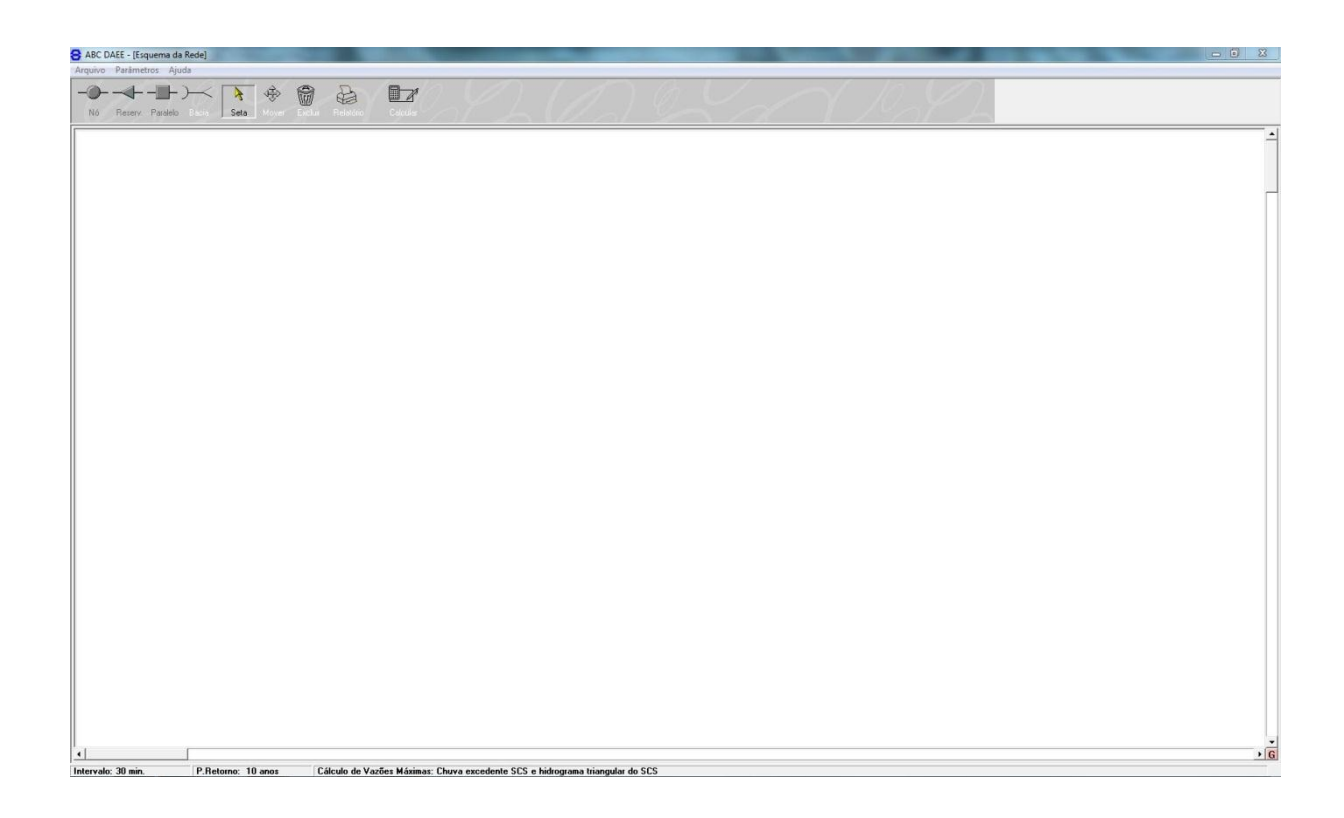

## 2.1 MENU PRINCIPAL

Situado na parte superior da tela, disponibiliza as seguintes funções: Arquivo, Parâmetros e Ajuda. Uma descrição detalhada das suas funcionalidades encontra-se mais adiante, no item 3 - Menu Principal deste manual.

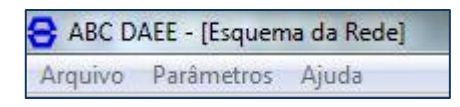

## 2.2 BARRA DE BOTÕES

A Barra de Botões (vide figura), localizada logo abaixo do Menu Principal, possui os botões necessários para as seguintes operações na área de trabalho:

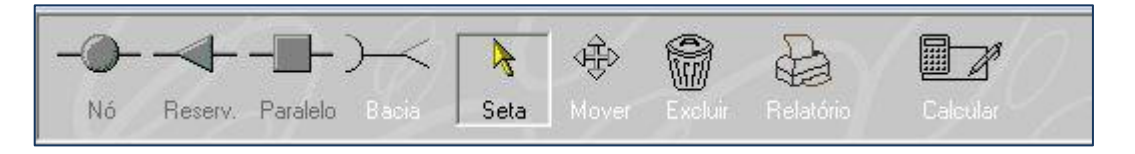

- Botões para o desenho da rede (nó, reservatório, paralelo e bacia). Clicando-se com o mouse sobre o botão, o mesmo é ativado ou habilitado para a função, conforme a descrição a seguir:
  - Nó: representa um ponto de início, ponto fim ou confluência de bacias hidrográficas;
  - Reserv. Reservatório: representa uma represa no curso d´água com vertimento livre e/ou afogado;

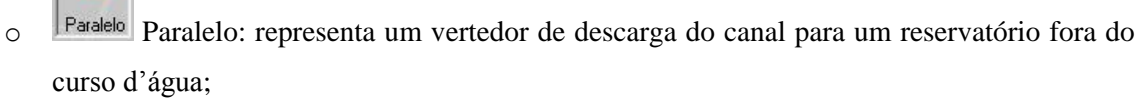

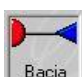

R

0

0

 $\cap$ 

- Bacia Bacia: representa a bacia hidrográfica, trecho de canal natural e artificial;
- Seta Seta: deve-se ativar a seta na entrada de dados em cada elemento da rede;

Mover Mover: permite mover os elementos desenhados na rede;

Excluir Excluir: permite excluir um elemento desenhado;

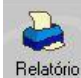

0

0

Relatório Relatório: permite gerar um relatório com um resumo dos dados de entrada e os dados de saída do modelo escolhido. Este botão só pode ser ativado após o cálculo da vazão máxima;

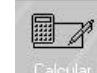

Calcular: permite o cálculo da vazão máxima (só é habilitado após a entrada dos dados necessários para cada modelo).

O item 4 apresenta em maior detalhe o desenho da rede para caracterizar a bacia hidrográfica de interesse para o projeto.

## 2.3 ÁREA PARA DESENHO DA REDE (ÁREA DE TRABALHO)

A área de trabalho ou área para desenho da rede é o espaço reservado para representar as características principais da bacia hidrográfica de interesse (vide figura). A entrada dos dados da bacia hidrográfica é realizada através dos elementos da rede, conforme apresentado no item 4.1.

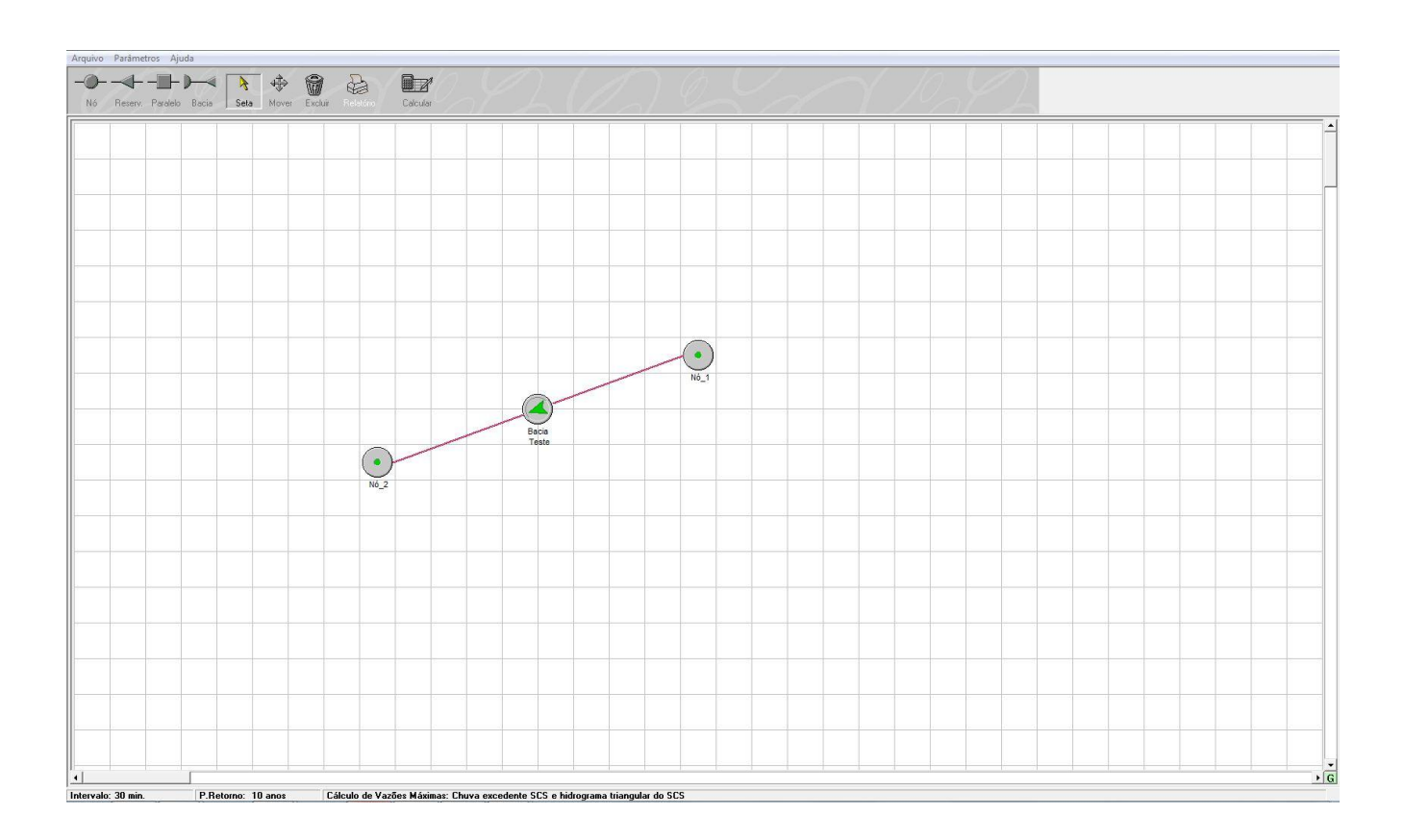

## 2.4 BARRA COM INFORMAÇÕES

A barra de Status ou barra de informações é uma barra inferior que informa o intervalo de tempo de cálculo, o período de retorno escolhido para a vazão de projeto e o método selecionado para o cálculo das vazões máximas.

Intervalo: 30 min. P.Retorno: 10 anos Cálculo de Vazões Máximas: Chuva excedente SCS e hidrograma triangular do SCS

•

#### 3. MENU PRINCIPAL

Situado na parte superior da tela, disponibiliza as seguintes funções: Arquivo, Parâmetros, Janela e Ajuda.

#### 3.1 ARQUIVO

A função "Arquivo" permite acessar as seguintes funcionalidades relacionadas aos arquivos(vide figura):

- Novo abre um arquivo novo via Menu ou através da função CTRL + N;
- Abrir permite abrir um arquivo existente via Menu ou através da função CTRL + O;
- Salvar permite salvar o arquivo aberto via Menu ou através da função CTRL + S;
- Salvar como permite fornecer/modificar um nome e salvar o arquivo;
- Na sequência são listados os nomes dos últimos arquivos salvos;
- Sair permite sair do programa.

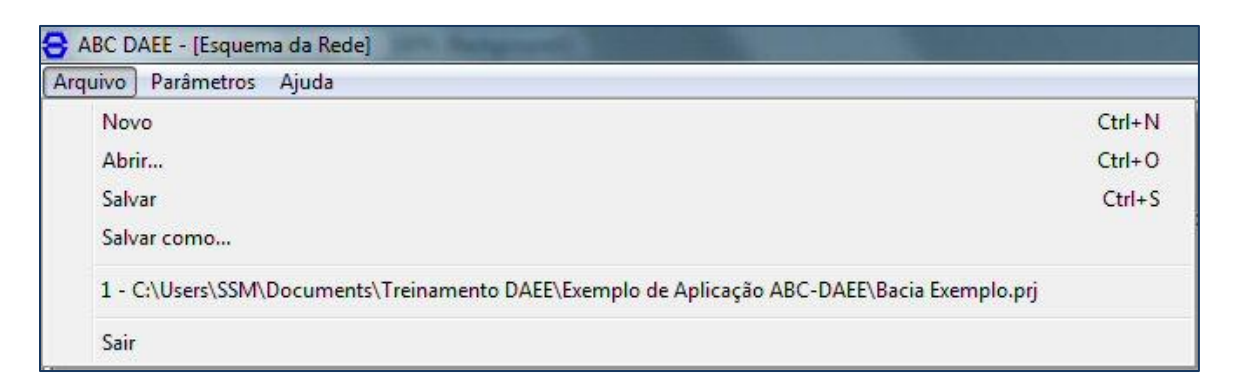

#### 3.1.1 NOVO

Acionando-se a função "Arquivo" e "Novo" via Menu, permite ir para um arquivo novo. Antes de ir para um arquivo vazio e novo é feita a pergunta (vide figura) se deseja salvar o arquivo existente.

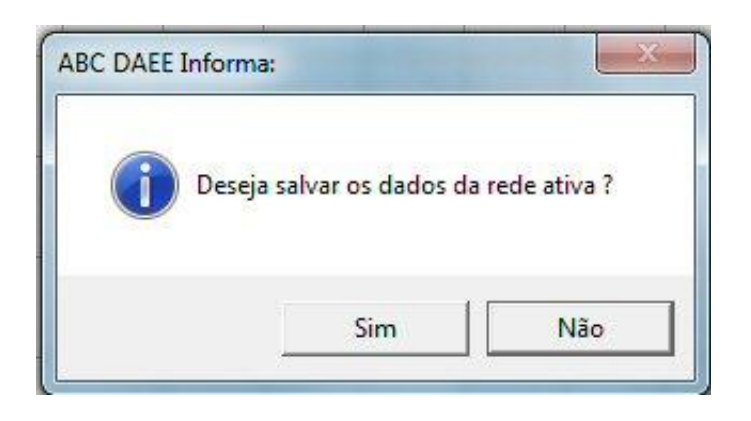

#### 3.1.2 ABRIR

A função "Abrir" no Menu "Arquivo" permite abrir um arquivo existente. Abre-se uma janela que permite escolher o arquivo a ser aberto (vide figura).

| rganizar 💌 Nova pasta                                                | a                                                      |   | · · ·                  |
|----------------------------------------------------------------------|--------------------------------------------------------|---|------------------------|
| Favoritos<br>Área de Trabalho<br>Downloads                           | Biblioteca Documentos<br>Exemplo de Aplicação ABC-DAEE | * | Organizar por: Pasta 🔻 |
| <ul> <li>Bibliotecas</li> <li>Documentos</li> <li>Imagent</li> </ul> | 🗋 Bacia Exemplo.prj                                    |   |                        |
| Músicas     Vídeos     Grupo doméstico                               |                                                        |   |                        |
| Computador                                                           |                                                        |   |                        |
| DENIDER/EDGP (1)                                                     |                                                        |   |                        |

#### 3.1.3 SALVAR

A função "Salvar" no Menu "Arquivo" permite salvar o arquivo. Caso o arquivo ainda não tenha sido salvo abre-se a janela com a opção "salvar como" que permite dar nome ao arquivo (vide figura).

| Organizar 🔻 Nova pasta                                                                                                    | 800                                                                         |
|----------------------------------------------------------------------------------------------------|-----------------------------------------------------------------------------|
| <ul> <li>Favoritos</li> <li>Área de Trabalho</li> <li>Downloads</li> <li>Locais</li> <li>Bibliotecas</li> <li>Documentos</li> <li>Imagens</li> <li>Músicas</li> <li>Vídeos</li> <li>Grupo doméstico</li> </ul> | E Bibliot Organizar por: Pasta -<br>Exemplo de<br>Nome<br>Bacia Exemplo.prj |
| 🖳 Computador                                                                                                    | • • [ <u>m</u> ]                                                            |
| Nome:<br>Tipo: Projetos ABC DAEE (*.prj)                                                                                                    |                                                                             |

#### 3.1.4 SALVAR COMO

A função "Salvar Como" no Menu "Arquivo" permite nomear e salvar o arquivo (vide figura).

| Organizar 🔻 Nova pasta                                                                                                    |                                                                         |
|----------------------------------------------------------------------------------------------------|-------------------------------------------------------------------------|
| <ul> <li>★ Favoritos</li> <li>▲ Área de Trabalho</li> <li>Downloads</li> <li>Uccais</li> <li>Bibliotecas</li> <li>Documentos</li> <li>Imagens</li> <li>Músicas</li> <li>Vídeos</li> <li>Vídeos</li> </ul> | Bibliot Organizar por: Pasta<br>Exemplo de<br>Nome<br>Bacia Exemplo.prj |
| 19 Computador                                                                                                    | ✓ <                                                                     |
|                                                                                                    |                                                                         |

## 3.2 PARÂMETROS

A opção parâmetros do Menu (vide figura) permite fazer as seguintes escolhas:

- Intervalo: é o intervalo de discretização dos cálculos;
- Período de retorno: é o período de retorno da precipitação de projeto;
- Cálculo das Vazões Máximas: escolha do método para o cálculo da vazão máxima (Hidrograma Triangular do SCS, Racional ou o Método de I-Pai-Wu modificado).

| Arquivo | Parâmetros Ajuda          |           |          |
|---------|---------------------------|-----------|----------|
| Nó      | Intervalo                 | D         |          |
|         | Período de Retorno        |           | <u> </u> |
|         | Cálculo de Vazões Máximas | Tielatono | Calcula  |

#### 3.2.1 INTERVALO

Permite entrar com o intervalo de discretização dos cálculos, em minutos (vide figura). É recomendável que o intervalo seja da ordem de 1/10 do tempo médio de concentração das bacias hidrográficas, caso sejam consideradas mais de uma bacia.

| Intervalo de Discretização<br>Para obter uma melhor precisão nos resultados, é recome<br>intervalo de discretização dos cálculos seja da ordem de<br>médio de concentração das bacias. | endável que o<br>1/10 do tempo |
|----------------------------------------------------------------------------------------------------|--------------------------------|
| Intervalo de Discretização dos Cálculos (min):                                                                                                    | 30                             |
| Período de Retorno                                                                                                    |                                |
| Tempo de Retorno da Precipitação (anos):                                                                                                    | 10                             |
| Cálculo de Vazões Máximas                                                                                                    |                                |
| Chuva excedente SCS e hidrograma triangular do SC                                                                                                    | S                              |
| C Método Racional                                                                                                    |                                |
| 🕻 Método I-Pai-Wu                                                                                                    |                                |
|                                                                                                    |                                |

### 3.2.2 PERÍODO DE RETORNO

Permite entrar com o período de retorno da precipitação, em anos (vide figura).

| montalo do prisoroticação                                                                                                    |                              |                    |
|----------------------------------------------------------------------------------------------------|------------------------------|--------------------|
| Para obter uma melhor precisão nos resultados, é<br>intervalo de discretização dos cálculos seja da or<br>médio de concentração das bacias. | recomendáve<br>lem de 1/10 d | l que o<br>o tempo |
| Intervalo de Discretização dos Cálculos (min):                                                                                              | Γ                            | 30                 |
| Período de Retorno                                                                                                    |                              |                    |
| Tempo de Retorno da Precipitação (anos):                                                                                                    | Γ                            | 10                 |
|                                                                                                    |                              |                    |
| Cálculo de Vazões Máximas                                                                                                    |                              |                    |
| Cálculo de Vazões Máximas<br>Chuva excedente SCS e hidrograma triangula                                                                     | r do SCS                     |                    |
| Cálculo de Vazões Máximas<br>C Chuva excedente SCS e hidrograma triangula<br>C Método Racional                                              | r do SCS                     |                    |

#### 3.2.3 ESCOLHA DA METODOLOGIA PARA A DETERMINAÇÃO DAS VAZÕES MÁXIMAS

O ABC-DAEE apresenta 3 métodos para a determinação das vazões máximas (vide figura), são eles:

- Chuva excedente do SCS e Hidrograma triangular do SCS;
- Método racional;
- Método I-Pai-Wu Modificado.

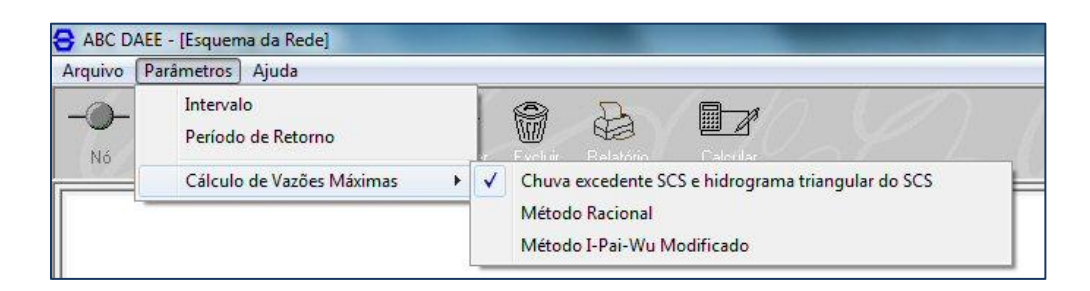

A seleção do método é feita clicando-se com o mouse sobre o nome. Esta ação ativa um ícone ao lado esquerdo do nome do método, definindo qual método foi selecionado (vide figura). A entrada de dados para cada método é apresentada no item 4.

## 3.3 AJUDA

A opção Ajuda do Menu (vide figura) permite fazer as seguintes escolhas:

- Acessar o Manual de utilização do ABC-DAEE, vide figura;
- Sobre o ABC-DAEE (Informações sobre a versão e sobre os autores do desenvolvimento do software.), vide figura.

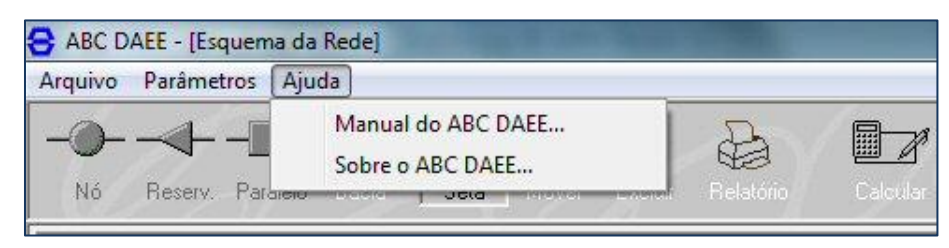

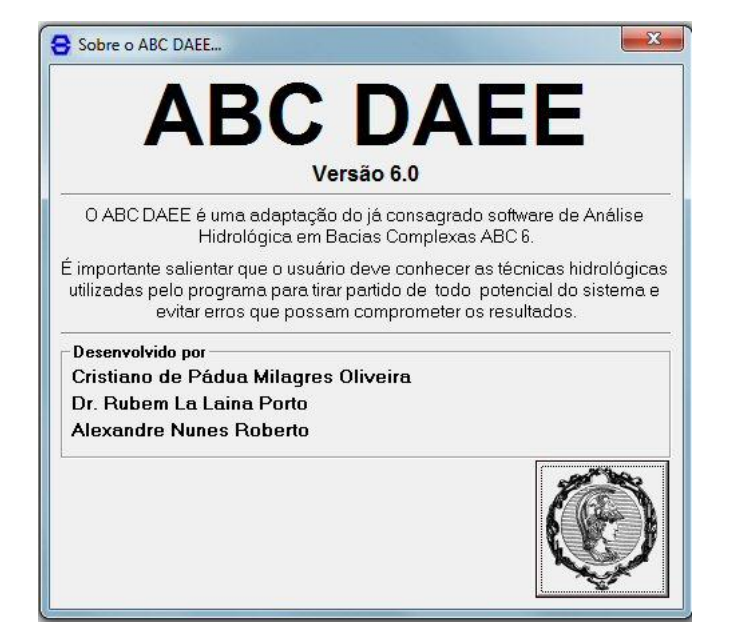

#### 4. ENTRADA DE DADOS - MODELOS

A entrada dos dados para cada um dos 3 modelos disponíveis no ABC-DAEE é apresentada a seguir.

#### 4.1 CARACTERIZAÇÃO DA REDE – DESENHO

A caracterização de um sistema possível de ser modelado (bacia hidrográfica, canais, confluência de bacias ou reservatórios) foi concebida como uma rede de fluxos. A entrada de dados é feita em cada elemento, conforme apresentado em detalhe a seguir. Os elementos do sistema são representados por:

- Os elementos representados pelos botões Nó, Paralelo, Reserv na barra de botões: representam pontos de início, final, confluência de bacias ou reservatórios. Quando um nó representa um reservatório, ele contém todos os dados que caracterizam esse reservatório (cota da crista do vertedor, cota de fundo do reservatório, largura do vertedor, curvas cota x vazão e cota x volume, etc.);
- O elemento representado pelo botão Bacia: representa uma bacia hidrográfica e um trecho de canais naturais e artificiais. Para as bacias hidrográficas cada arco contém os dados que a caracteriza e uma função de transformação responsável pela produção de uma saída (vazão) a partir de uma entrada (chuva). Já para os canais, a função de transformação é o amortecimento do hidrograma de entrada no trecho e a saída é o hidrograma amortecido no final do mesmo.

O desenho da rede é feito na área de trabalho, conforme exemplo a seguir. O exemplo ilustra a caracterização de uma bacia hidrográfica única (vide figura). O desenho da rede é feito da seguinte forma:

Clica-se com o mouse no ícone na barra de botões. Em seguida clica-se na área de trabalho

desenhando o elemento Montante que caracteriza um nó de montante da bacia hidrográfica;

- Novamente clica-se com o mouse no ícone na barra de botões. Em seguida clica-se na área de trabalho desenhando o elemento usante que caracteriza um nó de jusante da bacia hidrográfica;
- A representação da bacia hidrográfica é feita clicando-se com o mouse no botão
   Bacia na barra de botões. Em seguida na área de trabalho clica-se com o botão do mouse primeiro no botão de montante e

depois no de jusante. Automaticamente é desenhado o ícone que representa a bacia hidrográfica desenho a seguir representa a caracterização de uma bacia hidrográfica.

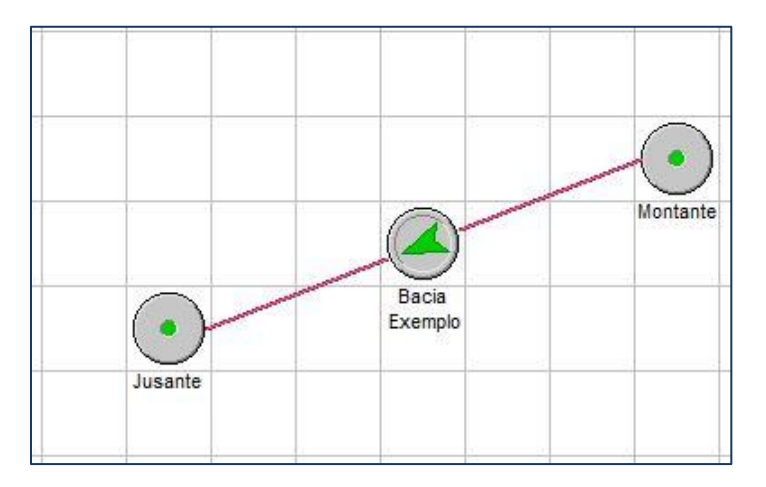

Observação: é possível identificar os nós com os nomes desejados. No exemplo, conforme figura anterior, os nomes foram identificados como: montante, bacia exemplo e jusante. Este procedimento é feito clicando-se com o mouse no nome do nó. Após isso aparece um retângulo amarelo já pronto para a edição, conforme figura a seguir:

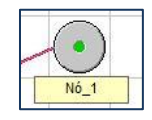

A entrada de dados é apresentada nos itens que seguem em função do método de determinação da vazão máxima.

## 4.2 MÉTODO DO HIDROGRAMA TRIANGULAR DO SCS

A entrada de dados do ABC-DAEE para o método do Hidrograma Triangular do SCS é feita através do seguinte roteiro (para a rede definida no item anterior):

• A entrada de dados é feita clicando-se com o mouse sobre o elemento da rede. Na barra de botões ativa-

se o botão com um clique do mouse, esta ação permite editar a entrada de dados nos elementos da rede. Inicialmente clica-se sobre o nó de montante (vide figura). Abre-se uma aba com as opções Hidrograma, Reservatório e Res. Paralelo;

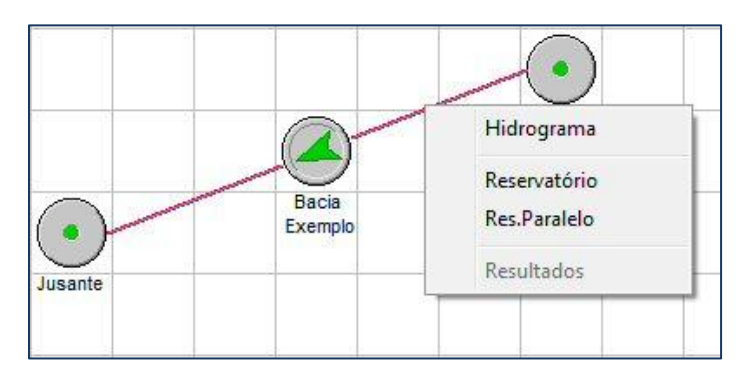

A opção <u>"Hidrograma"</u> deve ser ativada caso o nó de montante represente um hidrograma de entrada na bacia hidrográfica de interesse. Caso haja interesse em entrar com um hidrograma, clica-se com o mouse sobre a opção "Hidrograma". Abre-se uma tela que permite entrar com os dados (vide figura). A discretização dos dados é definida conforme item 3.2. Os dados de vazão podem ser copiados, carregados ou digitados. Após a entrada dos dados, o gráfico do hidrograma pode ser visualizado (vide figura). Após a entrada dos dados basta clicar no botão OK, no canto inferior direito. Esta ação finaliza a entrada dos dados da opção;

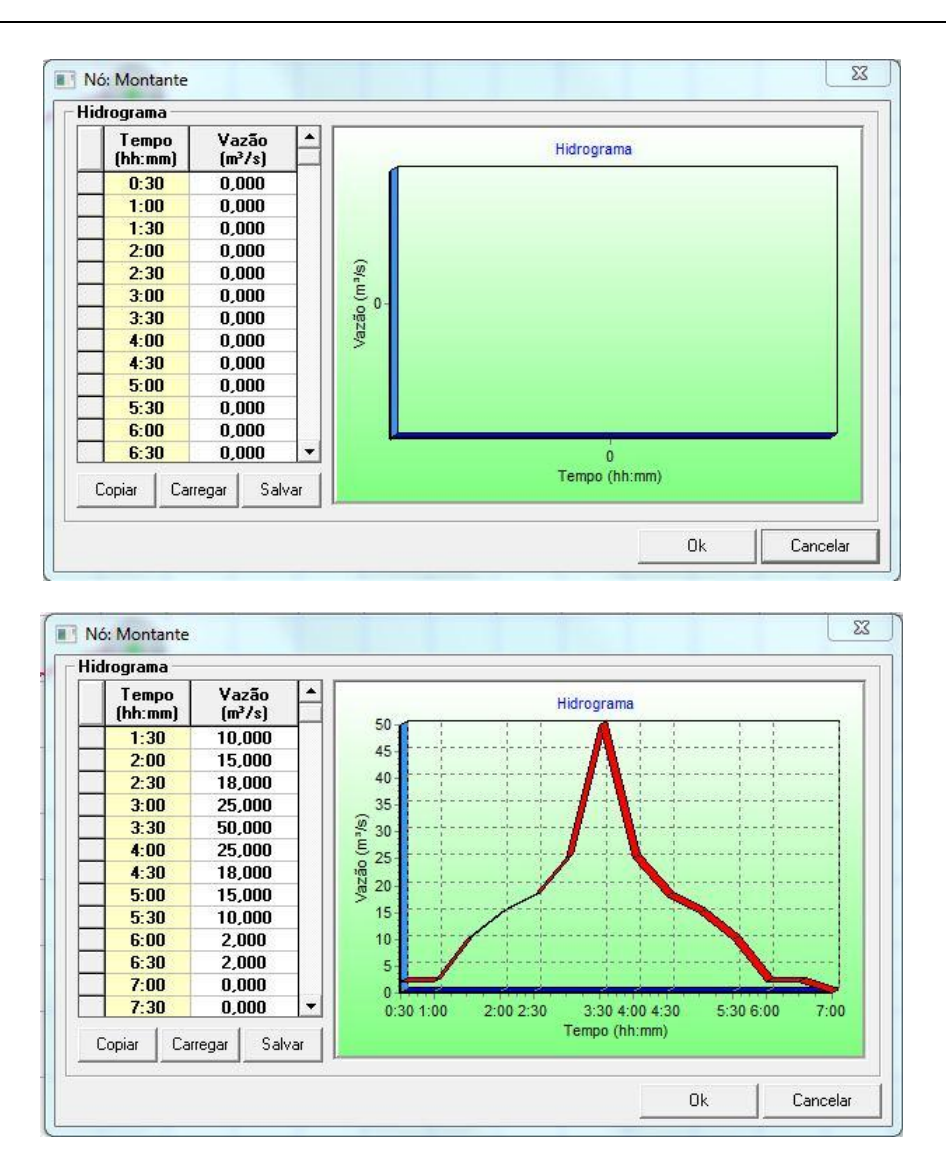

 A opção <u>"Reservatório"</u> deve ser ativada caso o usuário deseje caracterizar como nó de montante um reservatório. Ao clicar sobre a opção <u>"Reservatório"</u> o desenho que caracteriza o nó é alterado para o

seguinte símbolo: Montante. Clicando-se com o mouse sobre o elemento que caracteriza o reservatório abre-se uma aba com as seguintes opções: Dados do Reservatório, Parâmetros do Vertedor e Curva Cota-Volume (vide figura). As demais opções alteram o elemento de entrada.

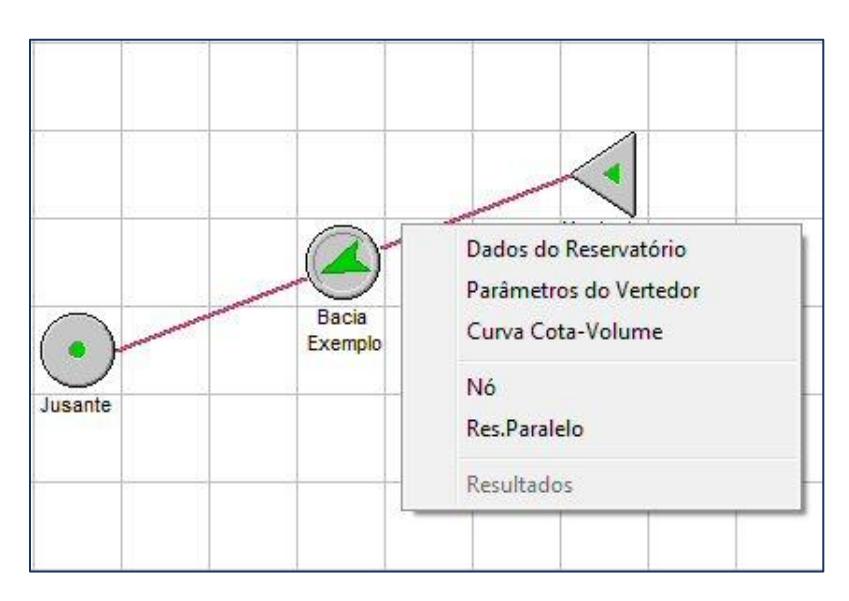

A entrada de dados na opção <u>"Reservatório"</u> é feita clicando-se sobre "Dados do Reservatório". Abre-se uma janela (vide figura) e devem ser informadas as *características físicas*: cota da crista da barragem, cota da lâmina d'água e cota do fundo do reservatório, todas em metros. Em seguida deve-se entrar com os *parâmetros do vertedor* (vide figura). Há opção para vertedor de soleira livre ou vertedor de soleira afogada. A entrada de dados pode ser pela fórmula do vertedor ou via tabela cota x vazão. Após isso deve-se entrar com os dados cota x volume do reservatório, via fórmula ou via tabela (vide figura). Após a entrada dos dados, basta clicar no botão OK, no canto inferior direito. Esta ação finaliza a entrada dos dados da opção "Reservatório";

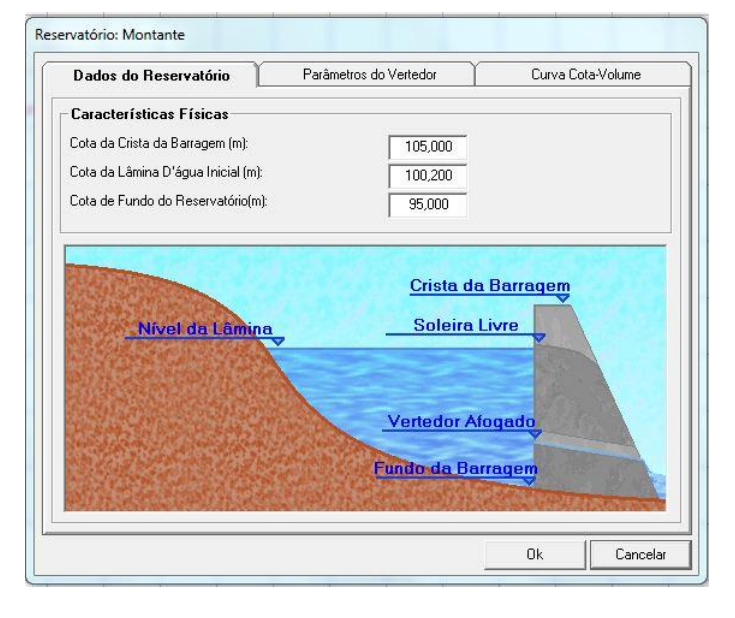

#### DADOS DO RESERVATÓRIO: CARACTERÍSTICAS FÍSICAS

#### PARÂMETROS DO VERTEDOR – DADOS DE ENTRADA

| Dados do Reservatorio                                                                                                    | Parâmetro                                        | s do Vertedor                                                                                                    | Ľ                                             | Curva Cota-Volu                                                    | me |
|----------------------------------------------------------------------------------------------------|--------------------------------------------------|----------------------------------------------------------------------------------------------------|-----------------------------------------------|--------------------------------------------------------------------|----|
| Vertedor de Soleira Livre                                                                                                    | ,                                                |                                                                                                    |                                               |                                                                    |    |
| 🕫 Fórmula                                                                                                    | 1                                                | -C Tabela                                                                                                    |                                               |                                                                    |    |
| C - Coeficiente de Descarga:                                                                                                    | 2,000                                            | Cota                                                                                                    | (m)                                           | Vazão (m³/s)                                                       | •  |
| L · Largura do Vertedor (m):                                                                                                    | 20.000                                           | 1 0,0                                                                                                    | 00                                            | 0,000                                                              |    |
| H Coto do Vortodor (m):                                                                                                    | 20,000                                           | 2 0,0                                                                                                    | טע<br>חר                                      | 0,000                                                              | -  |
|                                                                                                    | 100,000                                          | 4 0,0                                                                                                    | 00                                            | 0,000                                                              |    |
|                                                                                                    | 231                                              | 5 0,0                                                                                                    | )0                                            | 0,000                                                              |    |
| Q=C L (N-NU) (34                                                                                                    | (2)                                              | 6 0,0                                                                                                    | 00                                            | 0,000                                                              | •  |
| Vertedor de Soleira Afog                                                                                                    | jada                                             |                                                                                                    |                                               |                                                                    |    |
| 🕼 Fórmula —                                                                                                    |                                                  | -C Tabela -                                                                                                    |                                               |                                                                    |    |
| <ul> <li>Fórmula</li> <li>C - Coeficiente de Descarga:</li> </ul>                                                                                                    | 1,800                                            | -C Tabela                                                                                                    | (m)                                           | Vazão (m³/s)                                                       | •  |
| <ul> <li>☞ Fórmula</li> <li>C - Coeficiente de Descarga:<br/>L - Largura do Vertedor (m): </li> </ul>                                                                     | 1,800                                            | -C Tabela                                                                                                    | <u>(m)</u><br>)0                              | Vazão (m³/s)<br>0,000<br>0.000                                     |    |
| Fórmula     C - Coeficiente de Descarga:     L - Largura do Vertedor (m):     h - Altura do Vertedor (m):                                                                 | 1,800<br>2,000<br>1,000                          | C Tabela -<br>Cota<br>1 0,0<br>2 0,0<br>3 0,0                                                                                                    | (m)<br>30<br>30<br>30                         | <u>Vazão (m³/s)</u><br>0,000<br>0,000<br>0,000                     |    |
| Fórmula     C - Coeficiente de Descarga:     L - Largura do Vertedor (m):     h - Altura do Vertedor (m):     H - Cota Base do Vertedor (m):                              | 1,800<br>2,000<br>1,000                          | C Tabela - Cota<br>1 0,0<br>2 0,0<br>3 0,0<br>4 0,0                                                                                                    | <u>(m)</u><br>00<br>00<br>00<br>00            | <u>Vazão (m³/s)</u><br>0,000<br>0,000<br>0,000<br>0,000<br>0,000   |    |
| Fórmula     C - Coeficiente de Descarga:     L - Largura do Vertedor (m):     h - Altura do Vertedor (m):     H - Cota Base do Vertedor (m):     G                        | 1,800<br>2,000<br>1,000<br>95,500                | -C Tabela -<br>Cota<br>1 0,0<br>2 0,0<br>3 0,0<br>4 0,0<br>5 0,0<br>6 0,0                                                                                | <u>(m)</u><br>00<br>00<br>00<br>00<br>00      | Vazão (m²/s)<br>0,000<br>0,000<br>0,000<br>0,000<br>0,000<br>0,000 |    |
| Fórmula     C · Coeficiente de Descarga:     L · Largura do Vertedor (m):     h · Altura do Vertedor (m):     H · Cota Base do Vertedor (m):     Q=C*L*[(H-H0]^(3/2)-(H-H | 1,800<br>2,000<br>1,000<br>95,500<br>0-h)^(3/2)] | C Tabela           1         0,0           2         0,0           3         0,0           4         0,0           5         0,0           6         0,0 | (m)<br>20<br>20<br>20<br>20<br>20<br>20<br>20 | Vazão (m³/s)<br>0,000<br>0,000<br>0,000<br>0,000<br>0,000<br>0,000 |    |

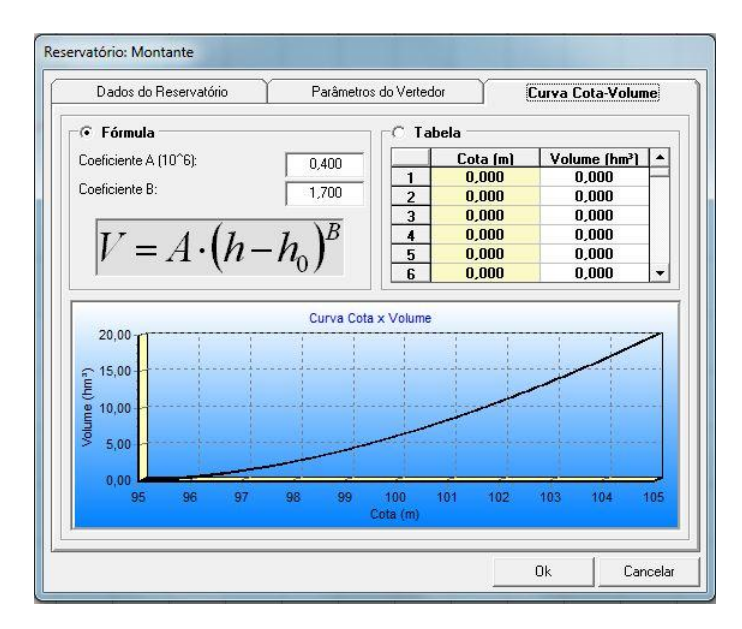

#### CURVA COTA X VOLUME – DADOS DE ENTRADA

• A opção <u>"Reservatório Paralelo"</u> será apresentada em item específico...

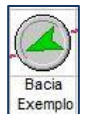

 A entrada de dados da <u>"bacia hidrográfica</u>" é feita clicando-se com o mouse no elemento de rede (vide figura). Após o clique abre-se uma aba com as opções: Dados da Bacia e Bacia Fictícia;

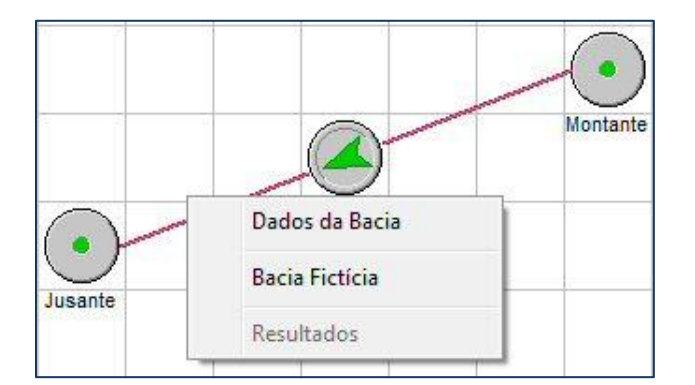

Escolhe-se a opção "Dados da Bacia" através de um clique do mouse. Abre-se uma janela (vide figura) com as abas: Dados da Bacia, Precipitação, SCS-CN. Em "Dados da Bacia" entra-se com as características físicas da bacia hidrográfica: área da bacia em km<sup>2</sup>, porcentagem da área impermeável e

porcentagem da área diretamente conectada ao curso principal. Após entrar com o valor da área da bacia hidrográfica abre-se uma mensagem (vide figura) informando que a área da bacia foi alterada e se deseja que os demais parâmetros sejam recalculados (tempo de concentração e dados do canal). Ao clicar em "sim" os parâmetros são recalculados através de fórmulas "default";

#### BACIA HIDROGRÁFICA – DADOS DE ENTRADA – HIDROGRAMA TRIANGULAR DO SCS

| Dados da Bacia 🏾 Precipitação                                               | SCS - CN           |
|-----------------------------------------------------------------------------|--------------------|
| Características Físicas                                                     |                    |
| Área (Km²):                                                                 | 259,000            |
| Área Impermeável (%):                                                       | 32.0               |
| Área Diretamente Conectada (%):                                             | $Aimp \ge Adir$    |
| Tempo de Concentração                                                       |                    |
| Tempo de Concentração (h):                                                  | 8,05               |
| Calculado por:                                                              | Equações Empiricas |
| Dados do Canal                                                              |                    |
| Comprimento (m):                                                            | 48700,0            |
| Velocidade (m/s):                                                           | 2,52               |
| Tempo de Trânsito da Onda de Cheia (h):                                     | 5.37               |
| Coeficiente de Amortecimento (0 <x<0.5):< td=""><td>0,25000</td></x<0.5):<> | 0,25000            |
|                                                                             |                    |

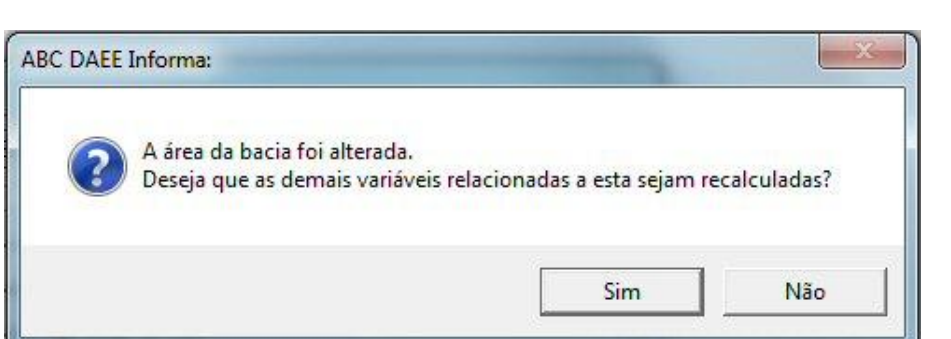

#### MENSAGEM DE ALTERAÇÃO DA ÁREA DA BACIA

O parâmetro <u>"tempo de concentração"</u>: após a entrada da área da bacia hidrográfica, o programa estima o tempo de concentração através de uma fórmula "default" (ver item 2.3 da teoria). Caso o usuário deseje entrar com o tempo de concentração obtido fora do programa, basta entrar com o dado. Caso contrário, clicando-se em "Equações Empíricas" há uma relação de equações disponíveis (vide figura). Para cada uma das equações listadas há um texto com a recomendação de uso das fórmulas.

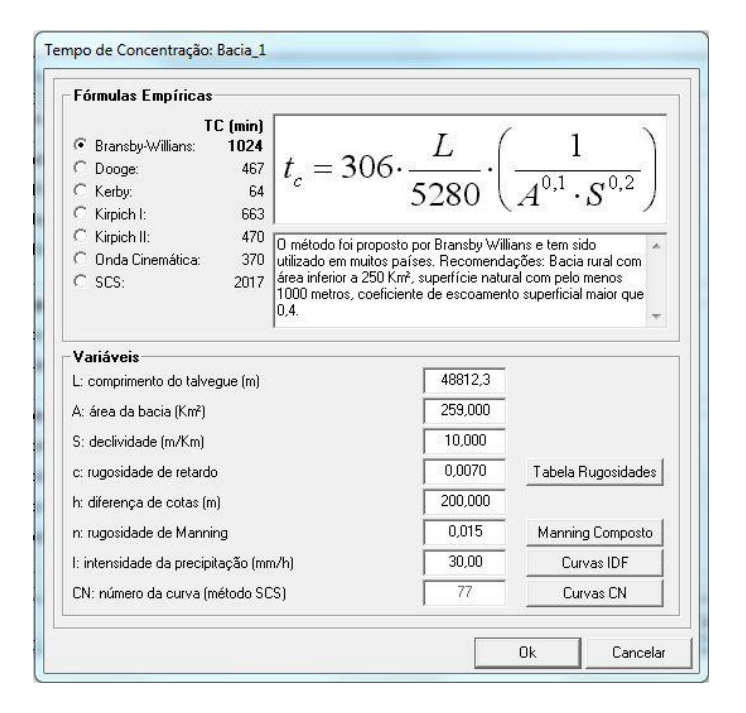

#### DEFINIÇÃO DO TEMPO DE CONCENTRAÇÃO

- Além disso, há uma relação de todas as variáveis utilizadas nas fórmulas disponíveis (vide figura).
   Algumas observações devem ser feitas:
  - Deverão ser estimadas somente as variáveis a serem utilizadas na fórmula escolhida;
  - Para algumas variáveis há informações disponíveis que poderão ajudar na escolha. São elas: tabela de rugosidades, Manning composto, curvas IDF e curvas CN;
  - Caso a fórmula escolhida seja a de "Kerby", clicando-se em "tabela de rugosidades" abrese uma janela que apresenta algumas sugestões de coeficientes de retardo, conforme figura a seguir:

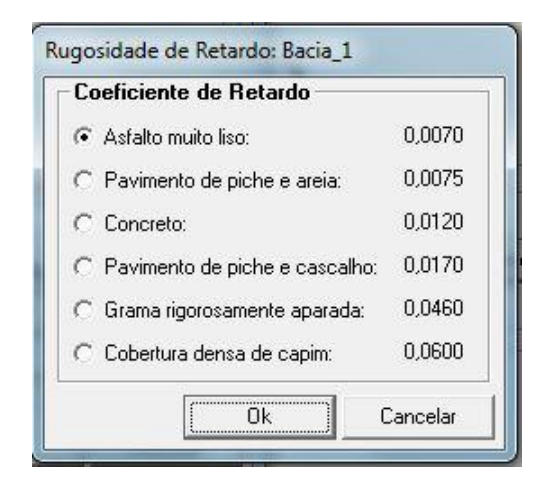

 Caso a fórmula escolhida seja "Onda Cinemática", clicando-se em "Manning Composto" abre-se uma janela que apresenta algumas opções que permitem fazer escolhas para que o programa determine um coeficiente de Manning composto (vide figura);

| lúmero de Manning I                   | Composto   |                        | (           |
|---------------------------------------|------------|------------------------|-------------|
| Envolvido por (nU)                    |            | Efeito das obstruço    | es (n2)     |
| <ul> <li>areia descoberta;</li> </ul> | 0,013      |                        | )0          |
| C argila descoberta:                  | 0,012      | _ C pequeno: 0,01      | IO <u> </u> |
| C asfalto:                            | 0,012      | - C regular: 0,02      | 20 /        |
| C capim:                              | 0,450      | , C grande: 0,04       | 10 <u> </u> |
| C concreto:                           | 0,011      |                        | =-          |
| C gramínea:                           | 0,150      | - Tamanno da vegeta    | içao (njj-  |
| C pedras miúdas:                      | 0,012 )    |                        |             |
| 🔿 terra (sem resíduo):                | 0.050      | Contentia: U,UI        | D /         |
| Grau de irregularida                  | de (n1)    | C muito alta: 0,05     | 50          |
| Iso:                                  | 0,000      | – Interferências no pr | ercurso (m  |
| C pequeno:                            | 0,005      | • pequeno: 1.00        |             |
| C regular:                            | 0,010      | C regular: 115         | 50          |
| C grande:                             | 0,020      | C grande: 1,30         | )0          |
|                                       | N=(n0+n1+n | 2+n3)*m=0,018          |             |

Caso a fórmula escolhida seja "Onda Cinemática", clicando em "Curvas IDF" abre-se uma janela que apresenta algumas opções de curvas IDF para todo o Estado de São Paulo (vide figura a seguir). Escolhe-se a localidade, a duração da chuva e o coeficiente de redução espacial;

| Curvas IDF     | 5                 |       |   |  |
|----------------|-------------------|-------|---|--|
| Estado:        | SP                |       | - |  |
| Localidade:    | Andradina         |       | • |  |
| Fonte:         | СТН               |       |   |  |
| Coeficient     | es:               |       |   |  |
| A:             | 34,574            |       |   |  |
| B:             | 20,000            |       |   |  |
| C: 🗖           | -0,881            |       |   |  |
| D:             | 2,691             |       |   |  |
| E:             | 10,000            |       |   |  |
| F:             | -0,668            |       |   |  |
| G: 🗌           | -0,477            |       |   |  |
| H:             | -0,898            |       |   |  |
| Duração da Cl  | nuva (min):       | 360   |   |  |
| Coeficiente de | Redução Espacial: | 1,000 |   |  |

Caso a fórmula escolhida seja a "SCS", clicando em "Curvas CN" abre-se uma janela que apresenta uma tabela que auxilia na determinação do valor de CN da bacia (vide figura). Esta opção será apresentada em detalhe em item específico adiante. Cabe observar que esta opção é utilizada caso o usuário não tenha previamente a estimativa do CN para a bacia hidrográfica de interesse.

| Solo A: 100 %   | Solo B: 0 % Solo C: 0 %             | Solo D: 0       | 2% |
|-----------------|-------------------------------------|-----------------|----|
| Uso do Solo     | Superfície                          | Ocorrência (%)  | -  |
| Residencial     | Lote até 500m² (65% impermeável)    | 100             |    |
|                 | Lote até 1000m² (38% imperveável)   |                 |    |
|                 | Lote até 1500m² (30% impermeável)   |                 |    |
| Estacionamentos | Pavimentados                        |                 |    |
|                 | Cobertos (telhados)                 |                 |    |
| Ruas e Estradas | Pavimentadas, com guias e drenagens |                 |    |
|                 | Com cascalho                        |                 |    |
|                 | De terra                            |                 |    |
| Bacia Urbana    | Bacia Rural Direta                  | mente Conectada |    |

Entrada de "Dados do canal": como dados do canal são relacionados:

- comprimento do talvegue, em metros. Este dado é estimado pelo ABC-DAEE através da fórmula  $L(m) = 1.74 * A(km^2)^{0.6} * 1000;$
- velocidade no canal, em m/s. A velocidade é estimada pelo próprio programa ABC-DAEE dividindo-se o comprimento do talvegue pelo tempo de concentração;
- Tempo de trânsito da onda de cheia, em horas;
- Coeficiente de amortecimento da onda de cheia (x), deve estar entre 0 < x < 0.5;
- Para cada uma das equações listadas há um texto com a recomendação de uso das fórmulas. Além disso, há uma relação de todas as variáveis utilizadas nas fórmulas disponíveis (vide figura). Algumas observações devem ser feitas:

A entrada de dados de <u>"Precipitação"</u> (vide figura): o ABC-DAEE possui uma relação de equações IDF (Intensidade-Duração-Frequência) para várias cidades do Estado de São Paulo. Para acessar a relação das curvas clica-se em "Carregar Curvas IDF" (vide figura), abre-se uma janela. Nesta pode-se escolher a localidade mais próxima ao local do projeto. Escolhe-se a duração da chuva de projeto, igual ao tempo de concentração da bacia hidrográfica e o coeficiente de redução espacial da chuva (ver itens 2.3.3, 2.3.8 e 2.3.9 do material teórico). Após clicar em Ok;

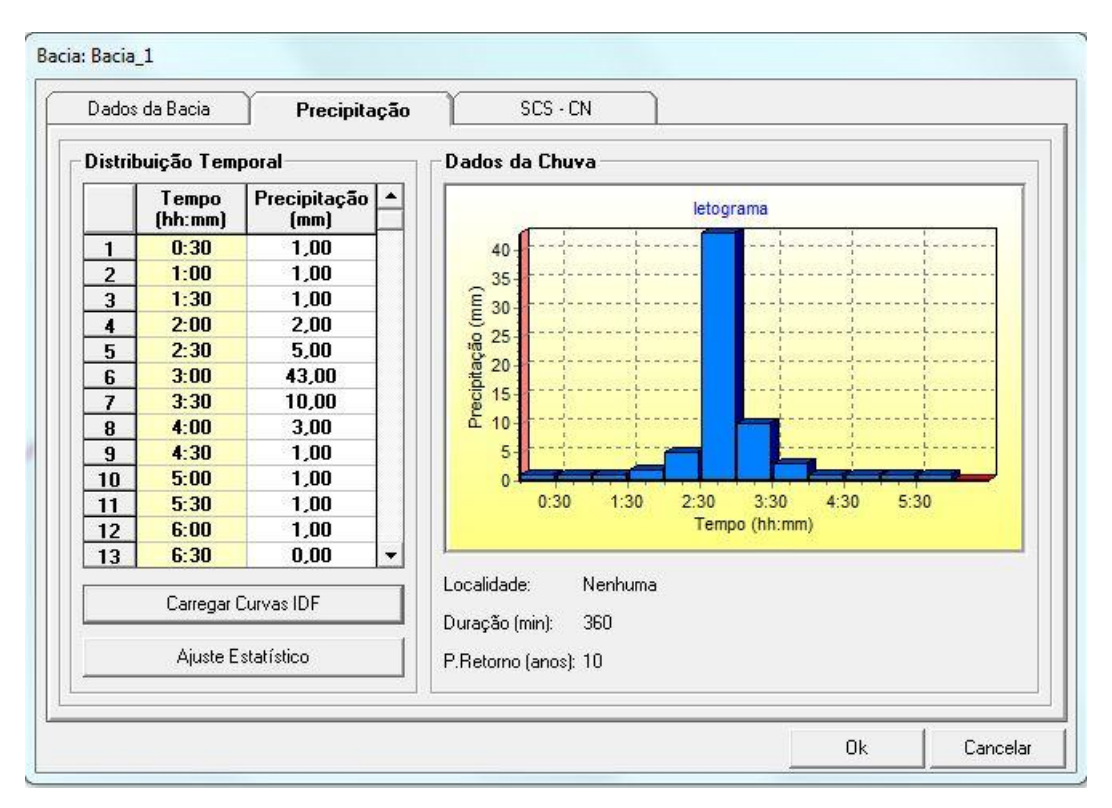

ENTRADA DE DADOS - PRECIPITAÇÃO

| Curvas IDF     |                   |       |   |  |
|----------------|-------------------|-------|---|--|
| Estado:        | SP                |       | - |  |
| Localidade:    | Andradina         |       | • |  |
| Fonte:         | СТН               |       |   |  |
| Coeficient     | es:               |       |   |  |
| A:             | 34,574            |       |   |  |
| B:             | 20,000            |       |   |  |
| C: [           | -0,881            |       |   |  |
| D:             | 2,691             |       |   |  |
| E:             | 10,000            |       |   |  |
| F:             | -0,668            |       |   |  |
| G: 🗌           | -0,477            |       |   |  |
| H:             | -0,898            |       |   |  |
| Duração da Cl  | huva (min):       | 360   | _ |  |
| Coeficiente de | Redução Espacial: | 1,000 |   |  |

#### ENTRADA DE DADOS - PRECIPITAÇÃO

Após a escolha da curva IDF volta-se para a tela de entrada da precipitação. Nesta é possível visualizar a distribuição temporal da chuva de projeto escolhida (tabela e gráfico) (vide figura);

| Dados   | da Bacia         | Precipitação           |                               |
|---------|------------------|------------------------|-------------------------------|
| )istril | ouição Tem       | poral                  | Dados da Chuva                |
|         | Tempo<br>(hh:mm) | Precipitação 🔺<br>(mm) | letograma                     |
| 1       | 0:30             | 1,98                   | 40                            |
| 2       | 1:00             | 2,42                   | 35                            |
| 3       | 1:30             | 3,14                   |                               |
| 4       | 2:00             | 4,55                   | Ę                             |
| 5       | 2:30             | 8,47                   | ig 25-                        |
| 6       | 3:00             | 43,64                  | eg 20-                        |
| 7       | 3:30             | 14,62                  | ig 15-                        |
| 8       | 4:00             | 5,92                   | ā 10-                         |
| 9       | 4:30             | 3,71                   | 5                             |
| 10      | 5:00             | 2,73                   |                               |
| 11      | 5:30             | 2,18                   | 0:30 1:30 2:30 3:30 4:30 5:30 |
| 12      | 6:00             | 1,82                   | Tempo (hh:mm)                 |
| 13      | 6:30             | 0,00 🔻                 | L.                            |
|         | Carregar         | Curvas IDF             | Localidade: Andradina (SP)    |
|         | Ajuste E         | statístico             | P.Retorno (anos): 10          |
|         |                  |                        |                               |

Outra opção para a determinação da chuva de projeto é a utilização de dados de chuvas diárias máximas anuais. É importante que haja no mínimo 30 anos de observação. Escolhem-se os valores máximos anuais. Estes devem ser inseridos na tabela "Precipitação" (vide figura). Após a entrada dos dados o programa ajusta uma distribuição de probabilidade de Gumbel e gera distribuições de chuva com durações de 6 horas, 12 horas e 24 horas. A opção para a determinação da chuva de projeto utilizando dados de chuvas diárias máximas anuais só é possível quando o intervalo de cálculo é de 30 minutos;

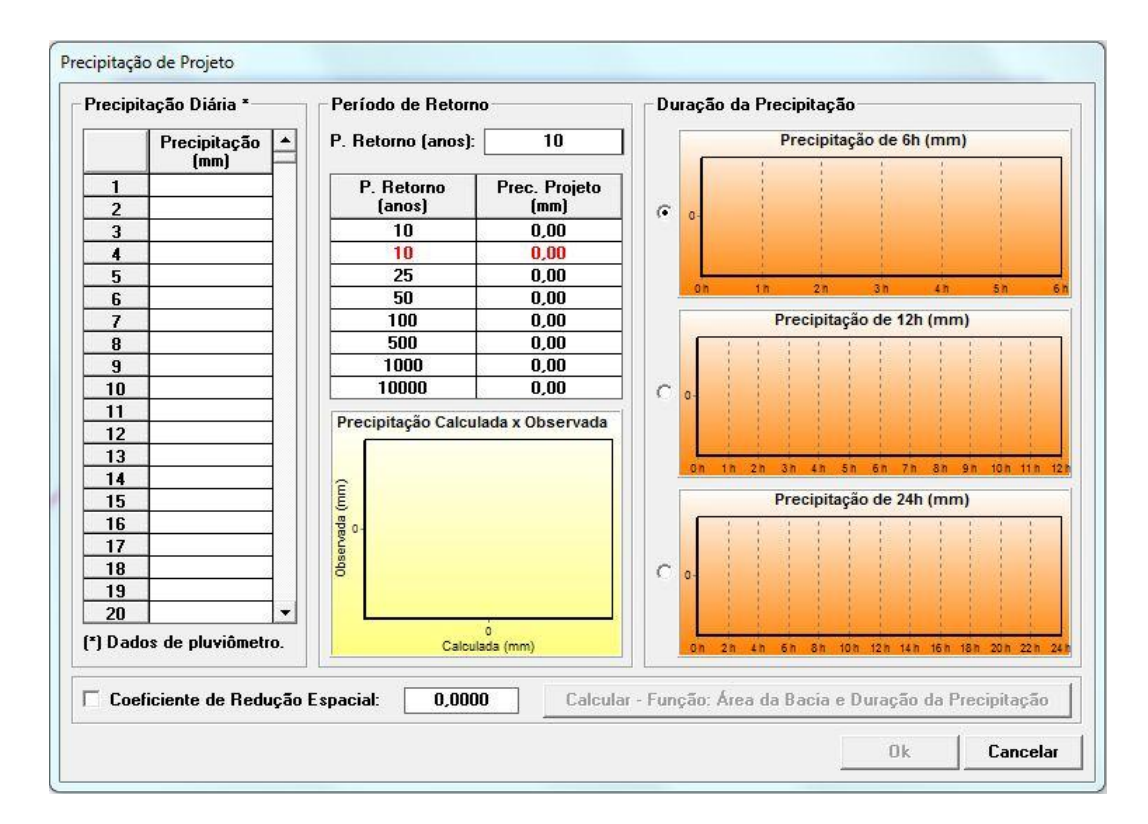

A entrada de dados do <u>"CN-SCS"</u> (vide figura) é feita clicando-se sobre a aba "SCS – CN", abre-se uma janela com a indicação do CN da área permeável da bacia hidrográfica;

| 1                    | Precipitação   | SCS - CN | 1         |  |
|----------------------|----------------|----------|-----------|--|
| SCS                  |                |          |           |  |
| Número da Curva da Á | rea Permeável: | 59       | Curvas CN |  |
|                      |                |          |           |  |
|                      |                |          |           |  |
|                      |                |          |           |  |
|                      |                |          |           |  |
|                      |                |          |           |  |
|                      |                |          |           |  |
|                      |                |          |           |  |
|                      |                |          |           |  |
|                      |                |          |           |  |

ENTRADA DE DADOS – CN – JANELA PRINCIPAL

- Clicando-se sobre "Curvas CN" (vide figura anterior) abre-se uma tela com as seguintes opções para a definição do valor de CN:
  - Nesta tela é informada a área da bacia hidrográfica;
  - Logo a seguir é possível entrar com as porcentagens dos grupos hidrológicos de solo (A, B, C ou D) encontrados na bacia hidrográfica (a soma das porcentagens deve resultar em 100%). Para maiores detalhes consultar os itens 2.3.5 e 2.3.6 do material teórico;
  - Para cada grupo hidrológico de solo encontrado na bacia de interesse deve-se entrar com a porcentagem de ocorrência dos usos do solo da bacia (vide figura). Cabe observar que a soma das ocorrências para cada grupo de solo encontrado na bacia (A, B, C e D) deve totalizar 100%. Como pode ser observado na figura o programa ABC-DAEE fornece uma tabela de usos do solo, com suas respectivas superfícies. Para bacias urbanas os usos são apresentados na cor amarela, para bacias rurais, na cor verde e para áreas diretamente conectadas na cor azul;
  - O usuário deve escolher a condição de umidade do solo da bacia (Condição I, II ou III).
     Normalmente escolhe-se a condição do tipo II (condição intermediária). Cabe destacar que se os

| Solo A: 100 %   | Solo B: 0 % Solo C: 0 %             | Solo D: 0       |
|-----------------|-------------------------------------|-----------------|
| Uso do Solo     | Superfície                          | Ocorrência (%)  |
| Residencial     | Lote até 500m² (65% impermeável)    |                 |
|                 | Lote até 1000m² (38% imperveável)   | 40              |
|                 | Lote até 1500m² (30% impermeável)   | 60              |
| Estacionamentos | Pavimentados                        |                 |
|                 | Cobertos (telhados)                 |                 |
| Ruas e Estradas | Pavimentadas, com guias e drenagens |                 |
|                 | Com cascalho                        |                 |
|                 | De terra                            |                 |
| Bacia Urbana    | Bacia Rural Diret                   | amente Conectad |

dados forem fornecidos corretamente, o programa calcula automaticamente o CN médio da bacia hidrográfica, conforme figura;

Caso haja alguma inconsistência na entrada dos dados o programa ABC-DAEE gera uma mensagem, conforme exemplo ilustrado na figura a seguir. Observa-se no canto superior direito um alerta escrito na cor vermelha: "Atenção: Complete a ocorrência: Solo A (90%)". Esta mensagem alerta que há uma ocorrência de 90%, ou seja, deve-se completar 10% para atingir os 100%;

| Área da Bacia (km²):      | 259,000 Atenção: Complete a ocorrência | Solo A (90%)    |   |
|---------------------------|----------------------------------------|-----------------|---|
| Solo A: 100 %             | Solo B: 0 % Solo C: 0 %                | Solo D: 0       | % |
| Uso do Solo               | Superfície                             | Ocorrência (%)  | - |
| Residencial               | Lote até 500m² (65% impermeável)       |                 |   |
| 122300-1127-13 (February) | Lote até 1000m² (38% imperveável)      | 30              |   |
|                           | Lote até 1500m² (30% impermeável)      | 60              |   |
| Estacionamentos           | Pavimentados                           |                 | 1 |
|                           | Cobertos (telhados)                    |                 |   |
| Ruas e Estradas           | Pavimentadas, com guias e drenagens    | Â               |   |
|                           | Com cascalho                           |                 |   |
|                           | De terra                               |                 | . |
| Bacia Urbana              | Bacia Rural Diretan                    | iente Conectada |   |
| CN Estimado para a Baci   | ia: Condição de Umida                  | de: Condição II | • |

- É possível observar no canto inferior esquerdo a opção "Ajuda". Clicando-se sobre a opção abre-se
   uma tela (vide figura a seguir) com duas abas. Uma apresenta o "Tipo Hidrológico do Solo" com a
   descrição dos grupos hidrológicos de solo (A, B, C e D). A outra apresenta um texto descritivo
   sobre a "Condição de Umidade Inicial" (I, II e III);
- Após a entrada de todos os dados necessários para a obtenção da vazão máxima pelo método do Hidrograma Triangular do SCS o próximo passo é ir para o módulo de "Calcular".

| Tipo Hidrológico do Solo                                                                                                    | Condição de Umidade Inicial                                                                                                    |
|----------------------------------------------------------------------------------------------------|----------------------------------------------------------------------------------------------------|
| Grupo A                                                                                                    |                                                                                                    |
| Solos arenosos com baixo teor de argila total,<br>argilosas e nem mesmo densificadas até a pro<br>baixo, não atingindo 1,0%.                                                                                                    | inferior a 8,0%, não há rocha nem camadas<br>ofundidade de 1,0m. O teor de húmus, muito                                                                                                    |
| Grupo B                                                                                                    |                                                                                                    |
| Solos arenosos menos profundos que os do (<br>ainda inferior a 15%. No caso de terras roxas<br>porosidade. Os dois teores de húmus podem<br>podem haver pedras e nem camadas argiloss<br>camada mais densificada do que a camada s | 3rupo A e com maior teor de argila total, porém<br>este limite pode subir a 20% graças à maior<br>subir respectivamente a 1,2% e 1,5%. Não<br>is até 1,0m mas é quase sempre presente<br>uperficial. |
| Grupo C                                                                                                    |                                                                                                    |
| Solos barrentos com teor total de argila de 20<br>impermeáveis ou contendo pedras até a profi-<br>estes dois limites máximos podem ser 40% e 1<br>camada mais densificada que no Grupo B ma<br>impermeabilidade.                   | % a 30% mas sem camadas argilosas<br>undidade de 1,2m. No caso de terras roxas<br>.0m. Nota-se a cerca de 60cm de profundidade<br>is ainda longe das condições de                                    |
| Grupo D                                                                                                    |                                                                                                    |
| Solos argilosos (de 30% a 40% de argila total)<br>de profundidade ou solos arenosos como o G<br>impermeável ou horizonte de seixos rolados.                                                                                        | e ainda com camada densificada a uns 50cm<br>rupo B mas com camada argilosa quase                                                                                                    |
|                                                                                                    |                                                                                                    |

| Tipo Hidrológico do Solo                                                             | Condição de Umidade Inicial                 |
|--------------------------------------------------------------------------------------|---------------------------------------------|
| Condição I                                                                           |                                             |
| Solos Secos: As chuvas nos últimos dias não                                          | ultrapassam 1mm.                            |
| Condição II                                                                          |                                             |
| Solos Imtermediários: Situação muito freqüente<br>5 dias totalizam entre 1mm e 40mm. | e em épocas chuvosas, as chuvas nos últimos |
| Condição III                                                                         |                                             |
|                                                                                      |                                             |
|                                                                                      |                                             |

Fundação Centro Tecnológico de Hidráulica RP02-2012-1096-R0

- - Calcular, na barra de botões. Após o

Para o cálculo da vazão máxima deve-se clicar com o mouse em clique abre-se uma tela com as informações sobre o processamento dos cálculos. Para finalizar clica-se em OK. O acesso aos resultados é apresentado no item 5.

| /              | Verificando a não dispersão dos elementos da rede     |
|----------------|-------------------------------------------------------|
|                | Verificando unicidade da rede                         |
| <b>/</b>       | Verificando inexistência de ciclos na rede            |
| 7              | Definindo a seqüência de cálculo da rede              |
| 1              | Calculando rede                                       |
|                | 1002                                                  |
| Stat           | us                                                    |
| ) equ<br>Cálcu | ência da rede definida com sucesso.<br>Ilo encerrado. |
|                |                                                       |
|                |                                                       |
|                |                                                       |

## 4.3 MÉTODO RACIONAL

A entrada de dados do ABC-DAEE para o método racional é feita através do roteiro a seguir (para a rede definida conforme apresentado no item 4.1). É importante ressaltar que para este método a entrada de dados é feita apenas no elemento da rede que representa a bacia hidrográfica.

- O primeiro passo é acessar o Menu Principal, ir em "Parâmetros", "Cálculo de Vazões Máximas"e selecionar o "Método Racional", conforme apresentado no item 3.2.3;
- Na barra de botões ativa-se o botão seta com um clique do mouse, esta ação permite editar a entrada de dados nos elementos da rede.

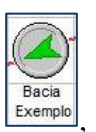

 A entrada de dados da <u>"bacia hidrográfica"</u> é feita clicando-se com o mouse no elemento de rede (vide figura). Após o clique abre-se uma aba com as opções: Dados da Bacia e Bacia Fictícia;

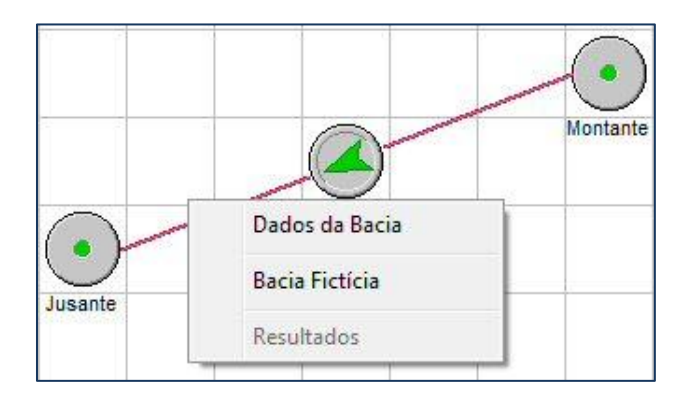

Escolhe-se a opção "Dados da Bacia" através de um clique do mouse. Abre-se uma tela (vide figura) com as abas: Dados da Bacia e Método Racional. Em "Dados da Bacia" (vide figura) entra-se em características físicas da bacia hidrográfica apenas com a área da bacia hidrográfica (caso específico do Método Racional). Após entrar com o valor da área da bacia hidrográfica abre-se uma mensagem informando que a área da bacia foi alterada e se deseja que os demais parâmetros sejam recalculados (tempo de concentração e dados do canal). Ao clicar em "sim" os parâmetros são recalculados através de fórmulas "default", ao clicar em "não" os parâmetros não são recalculados;

| Dados da Bacia Método Racional                                                       | 1                                                                                      |   |
|--------------------------------------------------------------------------------------|----------------------------------------------------------------------------------------|---|
| Características Físicas                                                              |                                                                                        | _ |
| Área (Km²):                                                                          | 2,000                                                                                  |   |
| Área Impermeável (%):                                                                | 0,0                                                                                    |   |
| Área Diretamente Conectada (%):                                                      | $\begin{array}{c} & \\ \hline & 0,0 \end{array} \right\} \text{Aimp} \geq \text{Adir}$ |   |
| Tempo de Concentração                                                                |                                                                                        |   |
| Tempo de Concentração (h):                                                           | 0.71                                                                                   |   |
| Calculado por:                                                                       | Estimado                                                                               |   |
| Dados do Canal                                                                       |                                                                                        |   |
| Comprimento (m):                                                                     | 2637,3                                                                                 |   |
| Velocidade (m/s):                                                                    | 1,55                                                                                   |   |
| Tempo de Trânsito da Onda de Cheia (h):                                              | 0,47                                                                                   |   |
| Coeficiente de Amortecimento (0 <x<0.5):< td=""><td>0.25000</td><td></td></x<0.5):<> | 0.25000                                                                                |   |
|                                                                                      |                                                                                        |   |

DADOS DE ENTRADA DA BACIA- MÉTODO RACIONAL

O próximo passo é acessar a aba "Método Racional" (vide figura). Nesta deve-se entrar com o valor do coeficiente de escoamento superficial (maiores detalhes sobre a escolha do coeficiente podem ser consultados no item 2.3.7 do material teórico);

| Dados da Bacia Método Racional             | ۱ <u>۱</u> |                    |   |
|--------------------------------------------|------------|--------------------|---|
| Coeficiente de Escoamento Superficia       | al         |                    |   |
| C - Coeficiente de Escoamento Superficial: | 0,50       |                    |   |
| Precipitação                               |            |                    |   |
| i - Intensidade da Chuva Crítica (mm/h):   | 60,00      | Carregar Curvas ID | F |
|                                            |            |                    |   |
|                                            |            |                    |   |
|                                            |            |                    |   |
|                                            |            |                    |   |
|                                            |            |                    |   |
|                                            |            |                    |   |
|                                            |            |                    |   |

#### DADOS DE ENTRADA – MÉTODO RACIONAL

O próximo passo é entrar com a intensidade da precipitação. O ABC-DAEE possui uma relação de equações IDF (Intensidade-Duração-Frequência) para várias cidades do Estado de São Paulo. Para acessar a relação das curvas clica-se em "Carregar Curvas IDF" (vide figura), abre-se uma tela. Nesta pode-se escolher a localidade mais próxima à bacia do projeto e o programa carrega a equação para o local. Após a escolha, o ABC-DAEE adota automaticamente a duração da chuva igual ao tempo de concentração da bacia e o coeficiente de redução espacial da chuva. Após clicar em Ok;

| Curvas IDF              |                          |            |           |
|-------------------------|--------------------------|------------|-----------|
| stado: SP               |                          | -          |           |
| ocalidade: Barretos     | i.                       | •          |           |
| onte: Mero & M          | 1agni (Chuvas Intensas n | o ESP-DAEE | CTH-1982) |
| Coeficientes:           |                          |            |           |
| a1: 19,180              | p1: 20,000               | g2:        | 0,000     |
| b1: 20,000              | q1: _0,849               | m2:        | 4,980     |
| c1: .0,849              | a2: 17,780               | p2:        | 20,000    |
| d1: 0,000               | b2: 20,000               | q2:        | -0,834    |
| e1: 0,000               | c2: _0,834               | e3:        | 0,000     |
| f1: 0,000               | d2: 0,000                | f3:        | 0,000     |
| g1: 0,000               | e2: 0,000                | g3:        | 0,000     |
| m1: 5,370               | f2: 0,000                |            |           |
| luração da Chuva (min): | 43                       |            |           |
| oeficiente de Redução   | Espacial: 0,879          |            |           |

#### ENTRADA DE DADOS - PRECIPITAÇÃO

- Após a escolha da curva IDF volta-se para a tela de entrada da precipitação. Clica-se novamente em OK para finalizar a entrada de dados para o método racional.
  - Para o cálculo da vazão máxima deve-se clicar com o mouse em Calcular, na barra de botões. Após o clique abre-se uma tela com as informações sobre o processamento dos cálculos. Para finalizar clica-se em OK. O acesso aos resultados é apresentado no item 5.

| <b>√</b>      | Verificando a não dispersão dos elementos da rede      |
|---------------|--------------------------------------------------------|
| <b>√</b>      | Verificando unicidade da rede                          |
|               | Verificando inexistência de ciclos na rede             |
| 1             | Definindo a seqüência de cálculo da rede               |
|               | Calculando rede                                        |
|               | 100%                                                   |
| Stal          | tus                                                    |
| Seqi<br>Cálci | iência da rede definida com sucesso.<br>ulo encerrado. |
|               |                                                        |
|               |                                                        |
|               | Πk                                                     |

## 4.4 MÉTODO DE I-PAI-WU MODIFICADO

A entrada de dados do ABC-DAEE para o método de I-Pai-Wu Modificado é feita através do roteiro a seguir (para a rede definida conforme apresentado no item 4.1). É importante ressaltar que para este método a entrada de dados é feita apenas no elemento da rede que representa a bacia hidrográfica.

- O primeiro passo é acessar o Menu Principal, ir em "Parâmetros", "Cálculo de Vazões Máximas" e selecionar o "Método I-Pai-Wu Modificado", conforme apresentado no item 3.2.3;
- Na barra de botões ativa-se o botão seta com um clique do mouse, esta ação permite editar a entrada de dados nos elementos da rede.

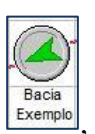

 A entrada de dados da <u>"bacia hidrográfica</u>" é feita clicando-se com o mouse no elemento de rede (vide figura). Após o clique abre-se uma aba com as opções: Dados da Bacia e Bacia Fictícia;

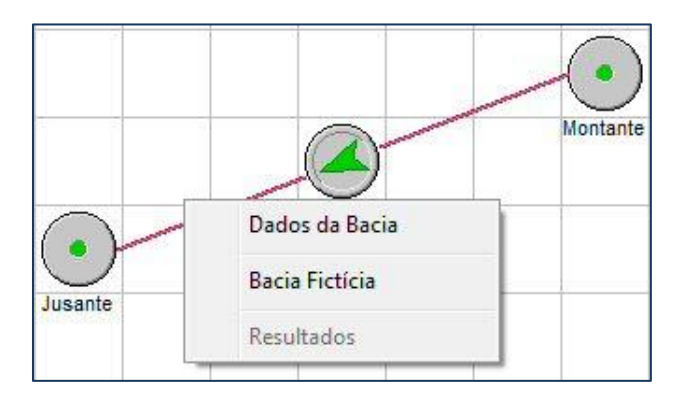

Escolhe-se a opção "Dados da Bacia" através de um clique do mouse. Abre-se uma tela (vide figura) com as abas: Dados da Bacia e Método I-Pai-Wu. Em "Dados da Bacia" (vide figura) entra-se em características físicas da bacia hidrográfica apenas com a área da bacia hidrográfica (caso específico do Método I-Pai-Wu). Após entrar com o valor da área da bacia hidrográfica abre-se uma mensagem informando que a área da bacia foi alterada e se deseja que os demais parâmetros sejam recalculados (tempo de concentração e dados do canal). Ao clicar em "sim" os parâmetros são recalculados através de fórmulas "default", ao clicar em "não" os parâmetros não são recalculados;

| Características Físicas                                                              |                    | _ |
|--------------------------------------------------------------------------------------|--------------------|---|
| Área (Km²):                                                                          | 2,000              |   |
| Área Impermeável (%):                                                                |                    |   |
| Área Diretamente Conectada (%):                                                      | Aimp $\geq$ Adir   |   |
|                                                                                      |                    |   |
| Tempo de Concentração                                                                |                    |   |
| Tempo de Concentração (h):                                                           | 0.71               |   |
| Calculado por                                                                        | Equações Empíricas |   |
|                                                                                      | E stimado          |   |
| Dados do Canal                                                                       |                    | _ |
| Comprimento (m):                                                                     | 2637,3             |   |
| Velocidade (m/s):                                                                    | 1.55               |   |
| Tempo de Trânsito da Onda de Cheia (h):                                              | 0.47               |   |
| Coeficiente de Amortecimento (0 <x<0.5):< td=""><td>0.25000</td><td></td></x<0.5):<> | 0.25000            |   |
|                                                                                      | 1 0,2000           |   |

#### DADOS DE ENTRADA DA BACIA – MÉTODO I-PAI-WU MODIFICADO

O próximo passo é acessar a aba "Método I-Pai-Wu" (vide figura). Nesta deve-se entrar com o valor do coeficiente de escoamento superficial volumétrico (C2) (maiores detalhes sobre a escolha do coeficiente podem ser consultados no item 2.7.2 do material teórico) e com o coeficiente K de dispersão da chuva. Os parâmetros fator de forma e coeficiente de escoamento corrigido (C) são calculados automaticamente pelo programa;

| Dados da Bacia 🔰 Método I-Pai-Wu 🗎          |      |  |
|---------------------------------------------|------|--|
| Parâmetros do Método I-Pai-Wu Modifica      | do   |  |
| C2 - Coeficiente de Escoamento Superficial: | 0,50 |  |
| F - Fator de Forma                          | 1,33 |  |
| C - Coeficiente de Escoamento Corrigido     | 0,36 |  |
| K - Coeficiente de Dispersão da Chuva       | 0,83 |  |
|                                             |      |  |
|                                             |      |  |
|                                             |      |  |
|                                             |      |  |

#### DADOS DE ENTRADA – MÉTODO I-PAI-WU MODIFICADO

O próximo passo é entrar com a intensidade da precipitação. O ABC-DAEE possui uma relação de equações IDF (Intensidade-Duração-Frequência) para várias cidades do Estado de São Paulo. Para acessar a relação das curvas clica-se em "Carregar Curvas IDF" (vide figura), abre-se uma tela. Nesta pode-se escolher a localidade mais próxima à bacia do projeto e o programa carrega a equação para o local. Após a escolha, o ABC-DAEE adota automaticamente a duração da chuva igual ao tempo de concentração da bacia e o coeficiente de redução espacial da chuva igual a 1. No caso de bacias "grandes", caso o usuário queira aplicar alguma redução na precipitação, basta utilizar o Coeficiente de Dispersão da Chuva (K) Após clicar em Ok;

| Curvas IDF   |             |             |                 |         |           |
|--------------|-------------|-------------|-----------------|---------|-----------|
| Estado:      | SP          |             |                 | ~       |           |
| Localidade:  | Barretos    |             |                 | •       |           |
| Fonte:       | Mero & Mag  | gni (Chuva: | s Intensas no E | SP-DAEE | CTH-1982) |
| Coeficient   | es:         |             |                 |         |           |
| a1:          | 19,180      | p1: [       | 20,000          | g2: [   | 0,000     |
| 61: Г        | 20,000      | q1: [       | -0,849          | m2: [   | 4,980     |
| c1:          | -0,849      | a2: [       | 17,780          | p2: [   | 20,000    |
| d1: [        | 0,000       | b2: [       | 20,000          | q2: [   | -0,834    |
| e1:          | 0,000       | c2: [       | -0,834          | e3: [   | 0,000     |
| f1:          | 0,000       | d2: [       | 0,000           | f3: [   | 0,000     |
| g1:          | 0,000       | e2: [       | 0,000           | g3: [   | 0,000     |
| m1:          | 5,370       | f2: [       | 0,000           |         |           |
| Duração da C | huva (min): | [           | 43              |         |           |
| 2 and a a    | Reducão Er  | nacial [    | 0.879           |         |           |

#### ENTRADA DE DADOS - PRECIPITAÇÃO

- Após a escolha da curva IDF volta-se para a tela de entrada da precipitação. Clica-se novamente em OK para finalizar a entrada de dados para o método I-Pai-Wu Modificado.
- Para o cálculo da vazão máxima deve-se clicar com o mouse em clique, abre-se uma tela com as informações sobre o processamento dos cálculos. Para finalizar clica-se em OK. O acesso aos resultados é apresentado no item 5.

| <b>√</b>      | Verificando a não dispersão dos elementos da rede      |
|---------------|--------------------------------------------------------|
| <b>√</b>      | Verificando unicidade da rede                          |
|               | Verificando inexistência de ciclos na rede             |
| 1             | Definindo a seqüência de cálculo da rede               |
|               | Calculando rede                                        |
|               | 100%                                                   |
| Stal          | tus                                                    |
| Seqi<br>Cálci | iência da rede definida com sucesso.<br>ulo encerrado. |
|               |                                                        |
|               |                                                        |
|               | Πk                                                     |

## 5. SAÍDA DE DADOS – MODELOS

Este item apresenta os resultados da aplicação de cada modelo disponível no ABC-DAEE.

## 5.1 MÉTODO DO HIDROGRAMA TRIANGULAR DO SCS

Após a entrada dos dados de entrada específicos para o Método do Hidrograma Triangular do SCS e do processamento dos cálculos, a consulta aos resultados é realizada através dos seguintes passos:

 Após o cálculo do modelo, os resultados ficam disponíveis e podem ser acessados clicando-se com o mouse no elemento da rede que representa a bacia hidrográfica e depois em "Resultados" (vide figura);

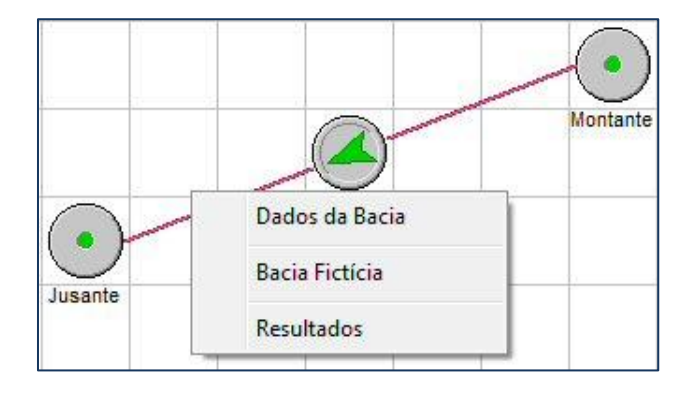

 Ao acessar "Resultados" abre-se uma tela. Nesta há 2 abas, uma com os dados do hidrograma gerado (em tabela e na forma gráfica), com um resumo dos dados (volumes, vazão de pico e dados da bacia hidrográfica). Na figura a seguir é possível visualizar os resultados relativos ao hidrograma obtido pelo método do Hidrograma Triangular do SCS;

|                  |                    | Hidrogram            | nas                    |                 | Precipitação |                                                                  |                  |                          |              |             |
|------------------|--------------------|----------------------|------------------------|-----------------|--------------|------------------------------------------------------------------|------------------|--------------------------|--------------|-------------|
| Tempo<br>(hh:mm) | Montante<br>(m³/s) | Amortecido<br>(m³/s) | Contribuição<br>(m³/s) | Total<br>(m³/s) |              |                                                                  | A                | Hidrogramas              |              |             |
| 0:30             | 0.000              | 0.000                | 0.000                  | 0,000           |              | 100-                                                             |                  | <u>}</u>                 |              |             |
| 1:00             | 0,000              | 0,000                | 0,000                  | 0,000           |              |                                                                  |                  | N                        |              |             |
| 1:30             | 0,000              | 0,000                | 0,000                  | 0,000           | 1            | 90-                                                              |                  | N-44-                    |              |             |
| 2:00             | 0,000              | 0,000                | 0,000                  | 0,000           | 1            | 20                                                               |                  | N 1 1                    | 1            |             |
| 2:30             | 0,000              | 0,000                | 0,000                  | 0,000           | 1            | 001                                                              |                  | <b>H</b>                 |              |             |
| 3:00             | 0,000              | 0,000                | 2,250                  | 2,250           | 1            | 70-                                                              |                  | N                        | 1            |             |
| 3:30             | 0,000              | 0,000                | 4,767                  | 4,767           |              |                                                                  |                  |                          |              | 1 1         |
| 4:00             | 0,000              | 0,000                | 11,236                 | 11,236          | S/EU         | 60-                                                              | <b>-</b>         |                          |              |             |
| 4:30             | 0,000              | 0,000                | 18,810                 | 18,810          |              | 50                                                               |                  |                          | 1            |             |
| 5:00             | 0,000              | 0,000                | 30,052                 | 30,052          | azā          |                                                                  |                  | N N                      |              | 1 1         |
| 5:30             | 0,000              | 0,000                | 43,302                 | 43,302          |              | 40                                                               | and freedo       |                          |              |             |
| 6:00             | 0,000              | 0,000                | 57,138                 | 57,138          |              | 20                                                               |                  |                          | 1            |             |
| 6:30             | 0,000              | 0,000                | 71,738                 | 71,738          |              | 50                                                               | h- fii-          | ·····                    | and an art   |             |
| 7:00             | 0,000              | 0,000                | 83,993                 | 83,993          |              | 20-                                                              |                  |                          |              | 1           |
| 7:30             | 0,000              | 0,000                | 93,652                 | 93,652          |              |                                                                  |                  |                          |              | 1 1         |
| 8:00             | 0,000              | 0,000                | 100,428                | 100,428         |              | 10-                                                              |                  |                          | ALL TOTAL    |             |
| 8:30             | 0,000              | 0,000                | 102,078                | 102,078         |              | 0                                                                | 100 / /          |                          |              |             |
| 9:00             | 0,000              | 0,000                | 101,919                | 101,919         |              | 0:3                                                              | 0 4:00 7:00 1    | 1:30 16:00 20            | :00 24:30    | 29:00 33:30 |
| 9:30             | 0,000              | 0,000                | 97,072                 | 97,072          |              |                                                                  |                  | Tempo (hh:r              | mm)          |             |
| 10:00            | 0,000              | 0,000                | 91,588                 | 91,588          |              | Mant                                                             | anta 📕 Ama       | tacida 🔲 Cast            | ribuiaão 🔳 T | atal        |
| 10:30            | 0,000              | 0,000                | 83,130                 | 83,130          |              | mont                                                             | ante Anto        |                          |              | otai        |
| Volumes          |                    |                      |                        |                 | Vaz          | ões d                                                            | e Pico           |                          |              |             |
| lidrogra         | na Montan          | te (m³):             | 0                      |                 | Hidr         | ogran                                                            | na Montante (    | m³/s):                   | 0:00         | 0,000       |
| Hidrogra         | na Contribu        | uição (m³):          | 2.886.803              | Ніс<br>3 ні     |              | Hidrograma Amortecido (m³/s):<br>Hidrograma Contribuição (m³/s): |                  | 50 (m²/s):<br>50 (m²/s): | 0:00 0,0     | 0,000       |
| Hidrogra         | na Jusante         | (m³):                | 2.886.803              |                 | Hidr         | ogran                                                            | na Jusante (m    | ³/s):                    | 8:30         | 102,078     |
| a da ba          | cia (Km²):         |                      | 259,000                | Com             | orimento     | o do c                                                           | anal (m):        | 48.700                   | .0           |             |
|                  |                    |                      | 2015/15/12/17/14       |                 |              |                                                                  | 9929533255555555 |                          |              | 0.000       |

Ao acessar "Resultados" e a aba "Precipitação" abre-se uma tela. Nesta é apresentado uma tabela com a distribuição temporal crítica da precipitação adotada, um gráfico com a distribuição temporal e um resumo dos dados utilizados (vide figura). A tabela com a distribuição temporal da precipitação apresenta as seguintes informações: chuva excedente ou efetiva, parcela da chuva que infiltra e a chuva total (a teoria é apresentada em detalhe nos itens 2.3.8 e 2.3.9 do material teórico). A apresentação gráfica da distribuição temporal mostra em destaque com cores diferentes a precipitação infiltrada e a excedente, responsável pelo escoamento superficial;

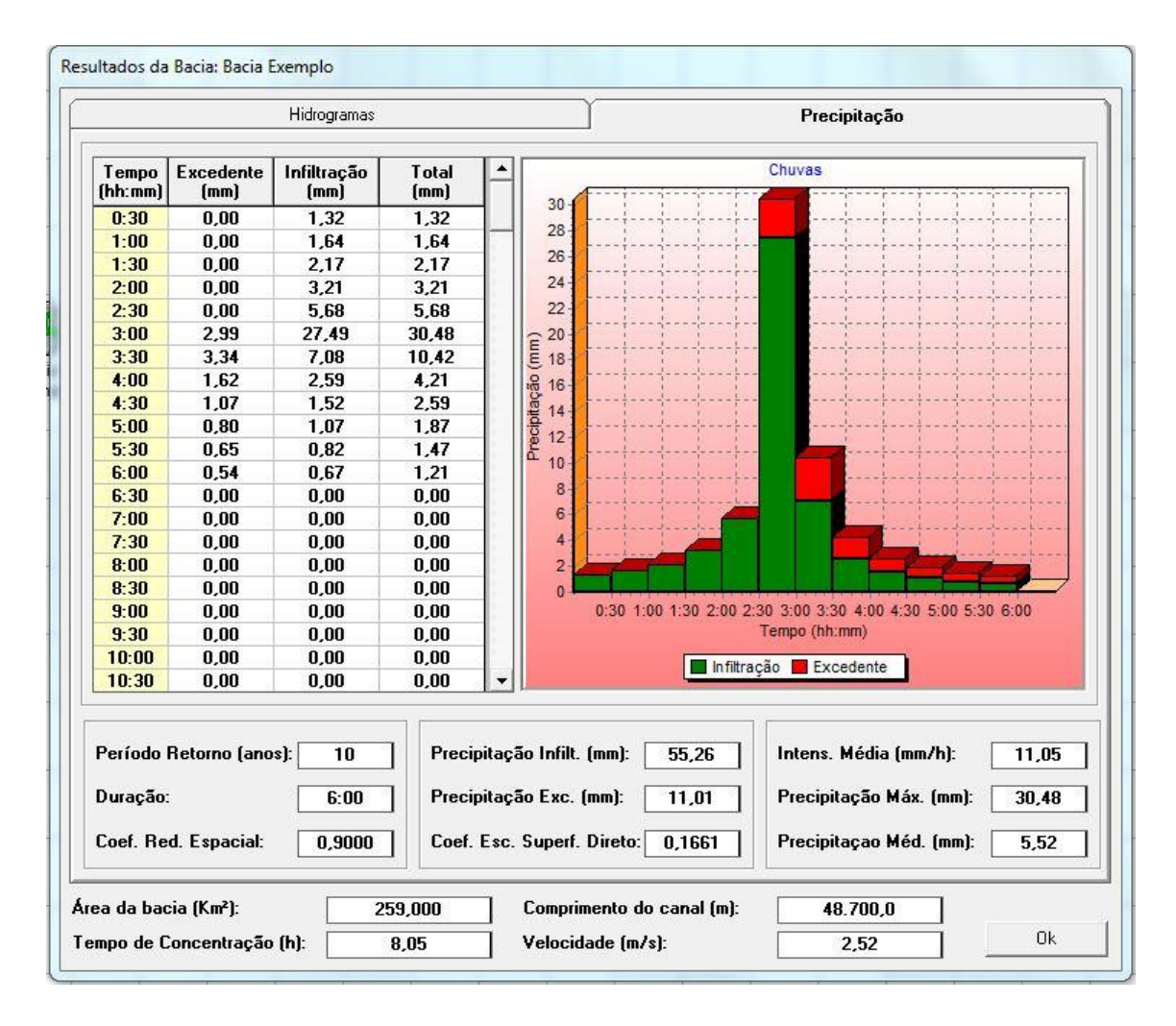

 O programa ABC-DAEE gera um relatório com um resumo dos resultados obtidos. Este procedimento é possível após o cálculo das vazões pela metodologia escolhida. Na barra de botões deve-se clicar com o

mouse no botão Relatório. Esta ação abre uma tela (vide figura a seguir). Nesta tela deve-se escolher os elementos para os quais se deseja gerar o relatório. A seleção é feita via clique no quadrado á esquerda do nome do elemento e depois clica-se em "Imprimir". No caso deste exemplo ativou-se "Bacia Exemplo":

| acias           | Nós                     |
|-----------------|-------------------------|
| o pacia exempio | Montante                |
| leservatórios   | Reservatórios Paralelos |
|                 |                         |
|                 |                         |

Após selecionar "Imprimir", abre-se uma tela (vide figura) que permite selecionar a impressora;

| Selecionar Impressora    |                               |  |  |  |  |
|--------------------------|-------------------------------|--|--|--|--|
| 🔚 Adicionar Impressora   | HP Photosmart C4200 series    |  |  |  |  |
| Adobe PDF                | Microsoft XPS Document Writer |  |  |  |  |
| Fax Fax                  |                               |  |  |  |  |
| •                        | •                             |  |  |  |  |
| Status: Pronta           | Preferências                  |  |  |  |  |
| Local:                   |                               |  |  |  |  |
| Comentário:              | Localizar Impressora          |  |  |  |  |
| Intervalo de Páginas     |                               |  |  |  |  |
| Tudo                     | Número de cópias: 1 🕂         |  |  |  |  |
| C Seleção C Página Atual |                               |  |  |  |  |
| C Páginas:               |                               |  |  |  |  |
|                          | M Agrupar                     |  |  |  |  |
|                          | 1-1-                          |  |  |  |  |

- No caso deste exemplo foi selecionado "imprimir em arquivo pdf", mas pode-se enviar o relatório gerado diretamente para a impressora;
- A seguir é apresentado o conteúdo do relatório gerado em pdf. Como pode ser observado é apresentado um resumo dos dados de entrada e dos resultados obtidos utilizando-se a metodologia do Hidrograma Triangular do SCS.

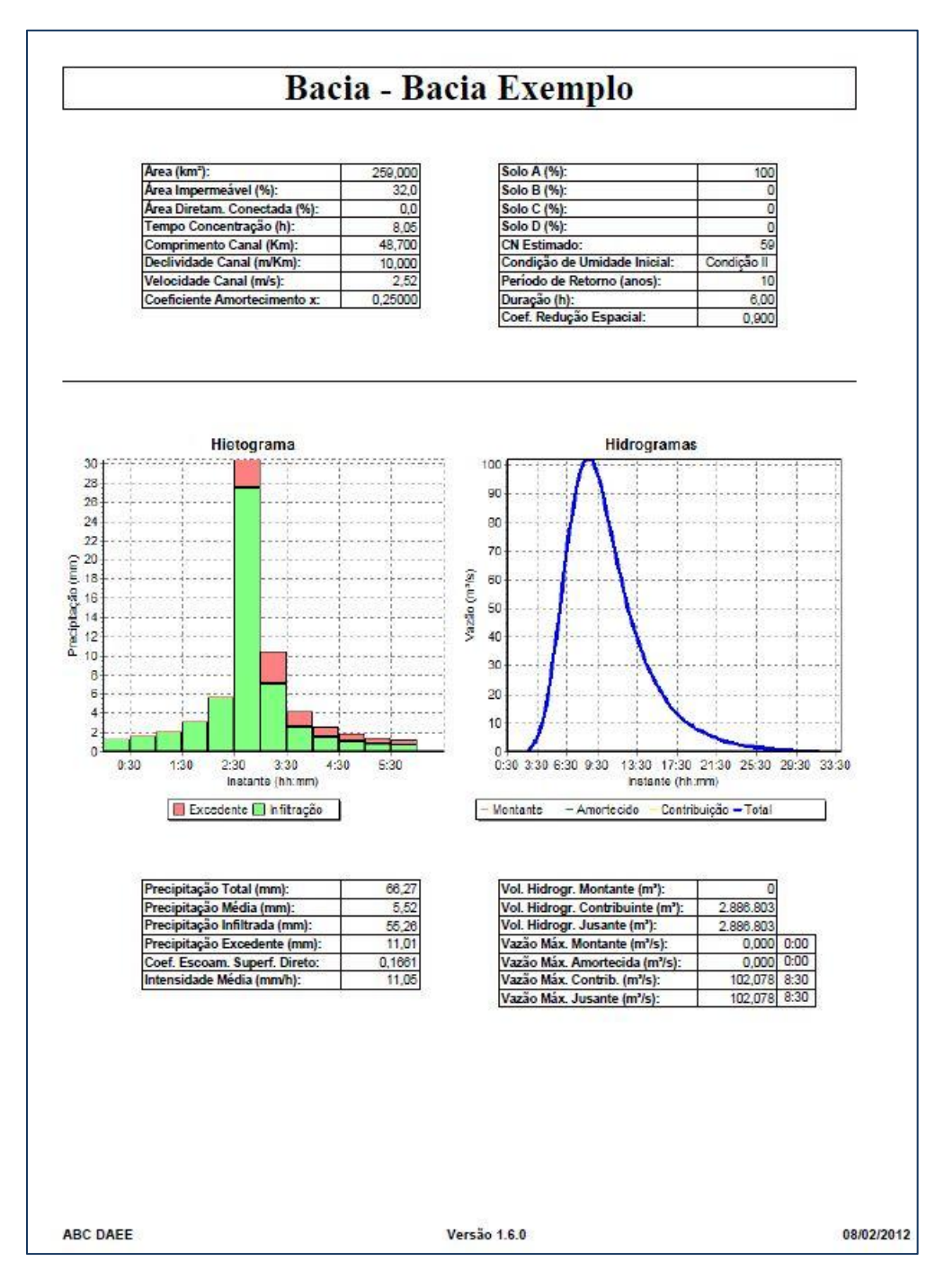

#### RELATÓRIO GERADO – MÉTODO DO HIDROGRAMA TRIANGULAR DO SCS

Fundação Centro Tecnológico de Hidráulica RP02-2012-1096-R0

## 5.2 MÉTODO RACIONAL

Após a entrada dos dados de entrada específicos para o Método Racional e do processamento dos cálculos, a consulta aos resultados é realizada através dos seguintes passos:

 Após o cálculo do modelo, os resultados ficam disponíveis e podem ser acessados clicando-se com o mouse no elemento da rede que representa a bacia hidrográfica e depois em "Resultados" (vide figura);

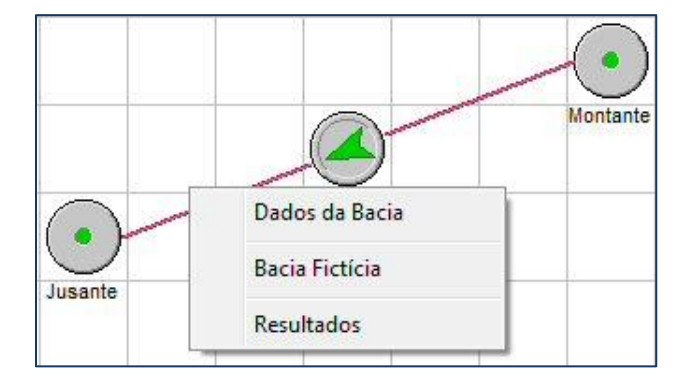

 Ao acessar "Resultados" abre-se uma tela com os resultados da aplicação do Método Racional com um resumo dos dados obtidos e de entrada (volumes, vazão de pico e dados da bacia hidrográfica). Na figura a seguir é possível visualizar os resultados para o Método Racional;

|                  |                    | Hidrogram            | nas                    |                 |                                                                                        |
|------------------|--------------------|----------------------|------------------------|-----------------|----------------------------------------------------------------------------------------|
| Tempo<br>(hh:mm) | Montante<br>(m³/s) | Amortecido<br>(m³/s) | Contribuição<br>(m³/s) | Total<br>(m³/s) | Hidrogramas                                                                            |
| 0:30             | 0,000              | 0,000                | 4,356                  | 4,356           |                                                                                        |
| 1:00             | 0,000              | 0,000                | 3,659                  | 3,659           | 4                                                                                      |
| 1:30             | 0,000              | 0,000                | 0,000                  | 0,000           |                                                                                        |
| 2:00             | 0,000              | 0,000                | 0,000                  | 0,000           |                                                                                        |
| 2:30             | 0,000              | 0,000                | 0,000                  | 0,000           |                                                                                        |
| 3:00             | 0,000              | 0,000                | 0,000                  | 0,000           | 3-                                                                                     |
| 3:30             | 0,000              | 0,000                | 0,000                  | 0,000           |                                                                                        |
| 4:00             | 0,000              | 0,000                | 0,000                  | 0,000           | No.                                                                                    |
| 4:30             | 0,000              | 0,000                | 0,000                  | 0,000           | 5.                                                                                     |
| 5:00             | 0,000              | 0,000                | 0,000                  | 0,000           | N 2-                                                                                   |
| 5:30             | 0,000              | 0,000                | 0,000                  | 0,000           | 5                                                                                      |
| 6:00             | 0,000              | 0,000                | 0,000                  | 0,000           |                                                                                        |
| 6:30             | 0,000              | 0,000                | 0,000                  | 0,000           |                                                                                        |
| 7:00             | 0,000              | 0,000                | 0,000                  | 0,000           |                                                                                        |
| 7:30             | 0,000              | 0,000                | 0,000                  | 0,000           |                                                                                        |
| 8:00             | 0,000              | 0,000                | 0,000                  | 0,000           |                                                                                        |
| 8:30             | 0,000              | 0,000                | 0,000                  | 0,000           | 0                                                                                      |
| 9:00             | 0,000              | 0,000                | 0,000                  | 0,000           | 0:30 1:00                                                                              |
| 9:30             | 0,000              | 0,000                | 0,000                  | 0,000           | Tempo (hh:mm)                                                                          |
| 10:00            | 0,000              | 0,000                | 0,000                  | 0,000           | Montante Amortecido Contribuição Total                                                 |
| 10:30            | 0,000              | 0,000                | 0,000                  | 0,000           |                                                                                        |
| olumes/          |                    |                      |                        |                 | Vazões de Pico                                                                         |
| lidrogran        | na Montan          | te (m³):             | 0                      |                 | Hidrograma Montante (m³/s): 0:00 0,000                                                 |
| lidrograr        | na Contribu        | uição (m³):          | 14.427                 |                 | Hidrograma Amortecido (m²/s): U:UO 0,000<br>Hidrograma Contribuição (m²/s): 0:30 4.250 |
| lidrogran        | na Jusante         | (m³):                | 14.427                 |                 | Hidrograma Jusante (m³/s):         0.30         4,356                                  |
|                  |                    |                      |                        | 7               |                                                                                        |

 O programa ABC-DAEE gera um relatório com um resumo dos resultados obtidos. Este procedimento é possível após o cálculo das vazões pela metodologia escolhida. Na barra de botões deve-se clicar com o

mouse no botão Relatório. Esta ação abre uma tela (vide figura a seguir). Nesta tela deve-se escolher os elementos para os quais se deseja gerar o relatório. A seleção é feita via clique no quadrado á esquerda do nome do elemento e depois clica-se em "Imprimir". No caso deste exemplo ativou-se "Bacia Exemplo":

| acias<br>VIRacia Evemplo | Nós                     |
|--------------------------|-------------------------|
|                          | Montante                |
| leservalórios ————       | Reservatórios Paralelos |
|                          |                         |
|                          |                         |

Após selecionar "Imprimir", abre-se uma tela (vide figura) que permite selecionar a impressora;

| 🐏 Adicionar Impressora   | 🔜 HP Photosmart C4200 series  |  |  |  |  |
|--------------------------|-------------------------------|--|--|--|--|
| Adobe PDF                | Microsoft XPS Document Writer |  |  |  |  |
| 🚔 Fax                    |                               |  |  |  |  |
| <b>•</b> []              | •                             |  |  |  |  |
| Status: Pronta           | Preferências                  |  |  |  |  |
| .ocal:                   |                               |  |  |  |  |
| Comentário:              | Localizar Impressora          |  |  |  |  |
| ntervalo de Páginas      | 51 6                          |  |  |  |  |
| Tudo                     | Número de cópias: 1 🕂         |  |  |  |  |
| 🗅 Seleção 💦 Página Atual |                               |  |  |  |  |
| C Páginas:               |                               |  |  |  |  |
|                          |                               |  |  |  |  |
|                          |                               |  |  |  |  |

- No caso deste exemplo foi selecionado "imprimir em arquivo pdf", mas pode-se enviar o relatório gerado diretamente para a impressora;
- A seguir é apresentado o conteúdo do relatório gerado em pdf. Como pode ser observado é apresentado um resumo dos dados de entrada e dos resultados obtidos utilizando-se o Método Racional.

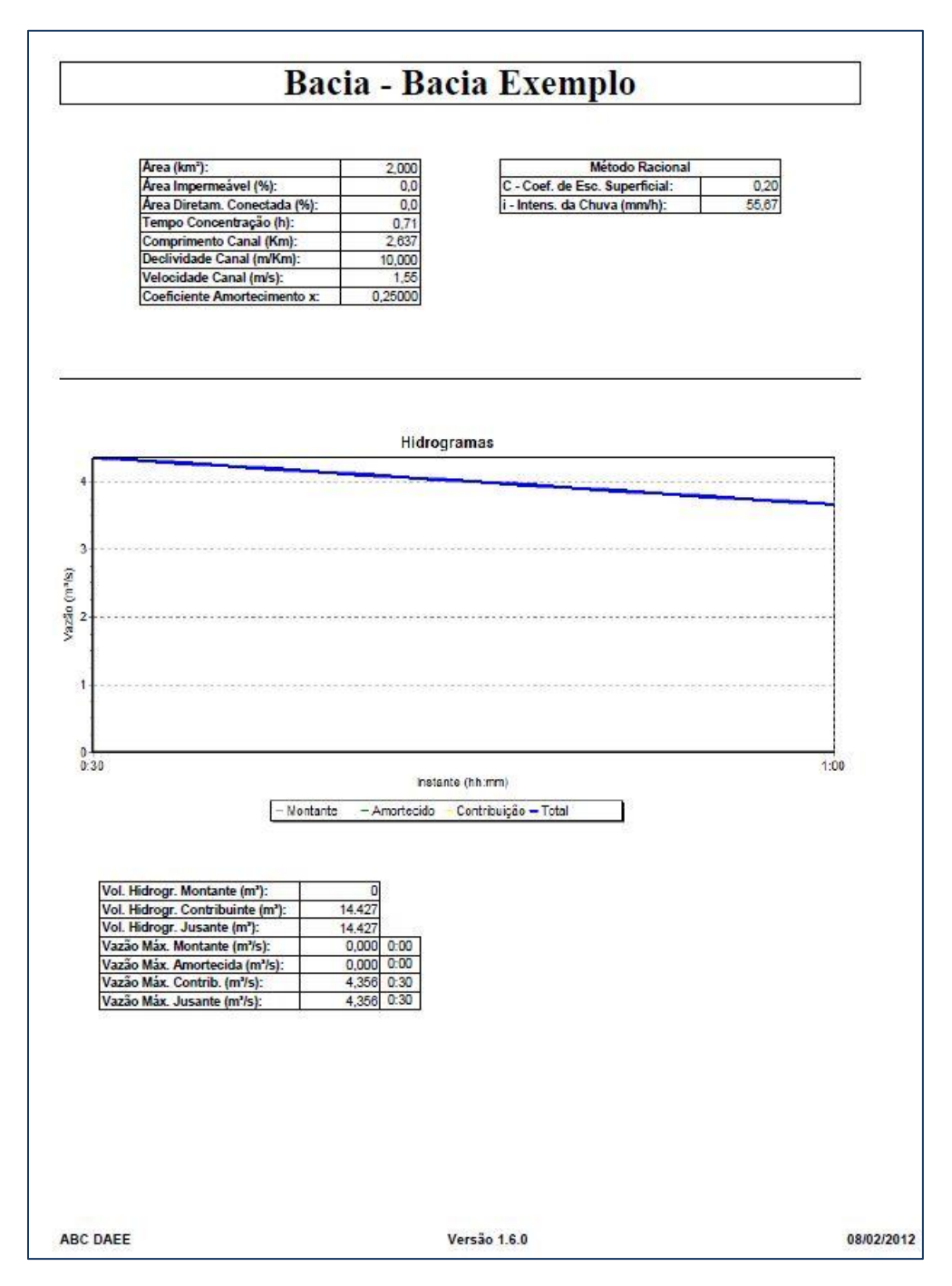

#### RELATÓRIO GERADO – MÉTODO RACIONAL

## 5.3 MÉTODO DE I-PAI-WU MODIFICADO

Após a entrada dos dados de entrada específicos para o Método de I-Pai-Wu Modificado e do processamento dos cálculos, a consulta aos resultados é realizada através dos seguintes passos:

 Após o cálculo do modelo, os resultados ficam disponíveis e podem ser acessados clicando-se com o mouse no elemento da rede que representa a bacia hidrográfica e depois em "Resultados" (vide figura);

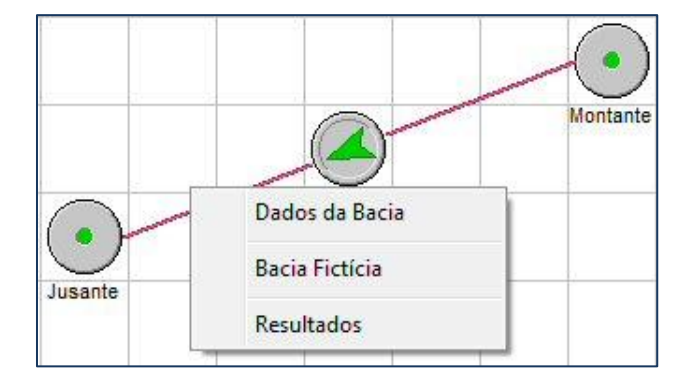

 Ao acessar "Resultados" abre-se uma tela com os resultados da aplicação do Método I-Pai-Wu Modificado com um resumo dos dados obtidos e de entrada (volumes, vazão de pico e dados da bacia hidrográfica). Na figura a seguir é possível visualizar os resultados para o Método I-Pai-Wu Modificado;

|                  |                    | Hidrogram            | nas                    |                 |             |            |                     |               |                |       |
|------------------|--------------------|----------------------|------------------------|-----------------|-------------|------------|---------------------|---------------|----------------|-------|
| Tempo<br>(hh:mm) | Montante<br>(m³/s) | Amortecido<br>(m³/s) | Contribuição<br>(m³/s) | Total<br>(m³/s) |             |            |                     | Hidrogram     | as             |       |
| 0.30             | 0.000              | 0 000                | 0.638                  | 0.638           | 1           |            |                     |               |                |       |
| 1:00             | 0.000              | 0.000                | 0.721                  | 0.721           | 0,6         | 10         |                     |               |                |       |
| 1:30             | 0.000              | 0.000                | 0.402                  | 0.402           | 0,0         |            |                     |               |                |       |
| 2:00             | 0,000              | 0,000                | 0,083                  | 0,083           | 0,5         | 3          |                     |               | X              |       |
| 2:30             | 0,000              | 0,000                | 0,000                  | 0,000           | 0.5         | 2          |                     |               | \              |       |
| 3:00             | 0,000              | 0,000                | 0,000                  | 0,000           | 0,4         | 2          |                     |               |                |       |
| 3:30             | 0,000              | 0,000                | 0,000                  | 0,000           | 0,4         | 51         |                     |               | ···· / ····    |       |
| 4:00             | 0,000              | 0,000                | 0,000                  | 0,000           | Sie 0,      | 11         |                     |               | ·····          |       |
| 4:30             | 0,000              | 0,000                | 0,000                  | 0,000           | 5 0,3       | i9         |                     |               | /              |       |
| 5:00             | 0,000              | 0,000                | 0,000                  | 0,000           | 10,3        | 28         | 1                   |               |                | ····· |
| 5:30             | 0,000              | 0,000                | 0,000                  | 0,000           | > 0,2       | 37         |                     | 1             | 1              |       |
| 6:00             | 0,000              | 0,000                | 0,000                  | 0,000           | 0,2         | 46         |                     |               |                |       |
| 6:30             | 0,000              | 0,000                | 0,000                  | 0,000           | 0,2         | 05-        | a parte per en erte |               |                |       |
| 7:00             | 0,000              | 0,000                | 0,000                  | 0,000           | 0,1         | 14         | Larrenter           |               |                |       |
| 7:30             | 0,000              | 0,000                | 0,000                  | 0,000           | 0,1         | 5          |                     |               |                | >     |
| 8:00             | 0,000              | 0,000                | 0,000                  | 0,000           | 0,0         | 4          |                     |               |                |       |
| 8:30             | 0,000              | 0,000                | 0,000                  | 0,000           | 0,0         |            |                     |               |                | /     |
| 9:00             | 0,000              | 0,000                | 0,000                  | 0,000           | 1           | 0:30       |                     | 1:00          | 1:30           | 2:00  |
| 9:30             | 0,000              | 0,000                | 0,000                  | 0,000           |             |            |                     | Tempo (       | hh:mm)         |       |
| 10:00            | 0,000              | 0,000                | 0,000                  | 0,000           |             |            |                     |               |                |       |
| 10:30            | 0,000              | 0,000                | 0,000                  | 0,000           | - Mo        | ntante     | Am                  | ortecido 📙 Co | ntribuiçao 📘 i | otal  |
| Volumes          | ÷                  |                      |                        |                 | Vazões      | de Pic     | 0                   |               | .94            |       |
| Hidrogram        | na Montani         | in (m3)-             | 0                      | - 1             | Hidrogr     | ama Mo     | ontante             | (m³/s):       | 0:00           | 0,000 |
| maroyrai         | na munitari        | ie (m j.             | U                      |                 | Hidroor     | ama An     | ortecid             | lo (m³/s):    | 0.00           | 0.000 |
| Hidrogran        | na Contribu        | uição (m³):          | 3.319                  |                 | Hidrogr     | ama Co     | ntribuiç            | ;ão (m³/s):   | 1:00           | 0,721 |
| Hidrogran        | na Jusante         | (m³):                | 3.319                  |                 | Hidrogr     | ama Ju     | sante (i            | m³/s):        | 1:00           | 0,721 |
|                  |                    |                      |                        | -               | 1.1         |            |                     |               |                |       |
| ea da bao        | ;ia (Km²):         |                      | 2,000                  | Соп             | primento do | canal      | (m):                | 2.63          | 7,3            |       |
| mno de f         | oncentrac          | So (b):              | 0.71                   | 1 Male          | aidada (m)  | <b>1</b> . |                     | 1.0           | e              | Ok    |

 O programa ABC-DAEE gera um relatório com um resumo dos resultados obtidos. Este procedimento é possível após o cálculo das vazões pela metodologia escolhida. Na barra de botões

deve-se clicar com o mouse no botão Relatório. Esta ação abre uma tela (vide figura a seguir). Nesta tela deve-se escolher os elementos para os quais se deseja gerar o relatório. A seleção é feita via clique no quadrado á esquerda do nome do elemento e depois clica-se em "Imprimir". No caso deste exemplo ativou-se "Bacia Exemplo":

| lacias         | Nós                     |
|----------------|-------------------------|
| o acia Exempio | ☐ Jusante<br>☐ Montante |
| leservatórios  | Reservatórios Paralelos |
|                |                         |

Após selecionar "Imprimir", abre-se uma tela (vide figura) que permite selecionar a impressora;

| Selecionar Impressora    |                               |
|--------------------------|-------------------------------|
| 🐏 Adicionar Impressora   | HP Photosmart C4200 series    |
| Adobe PDF                | Hicrosoft XPS Document Writer |
| Fax                      |                               |
|                          | •                             |
| Status: Pronta           | Preferências                  |
| Local:                   |                               |
| Comentário:              | Localizar Impressora          |
| Intervalo de Páginas     |                               |
| Tudo                     | Número de cópias: 1 📫         |
| C Seleção C Página Atual |                               |
| C Páginas:               | Agrupar                       |

- No caso deste exemplo foi selecionado "imprimir em arquivo pdf", mas pode-se enviar o relatório gerado diretamente para a impressora;
- A seguir é apresentado o conteúdo do relatório gerado em pdf. Como pode ser observado é apresentado um resumo dos dados de entrada e dos resultados obtidos utilizando-se o Método I-Pai-Wu Modificado.

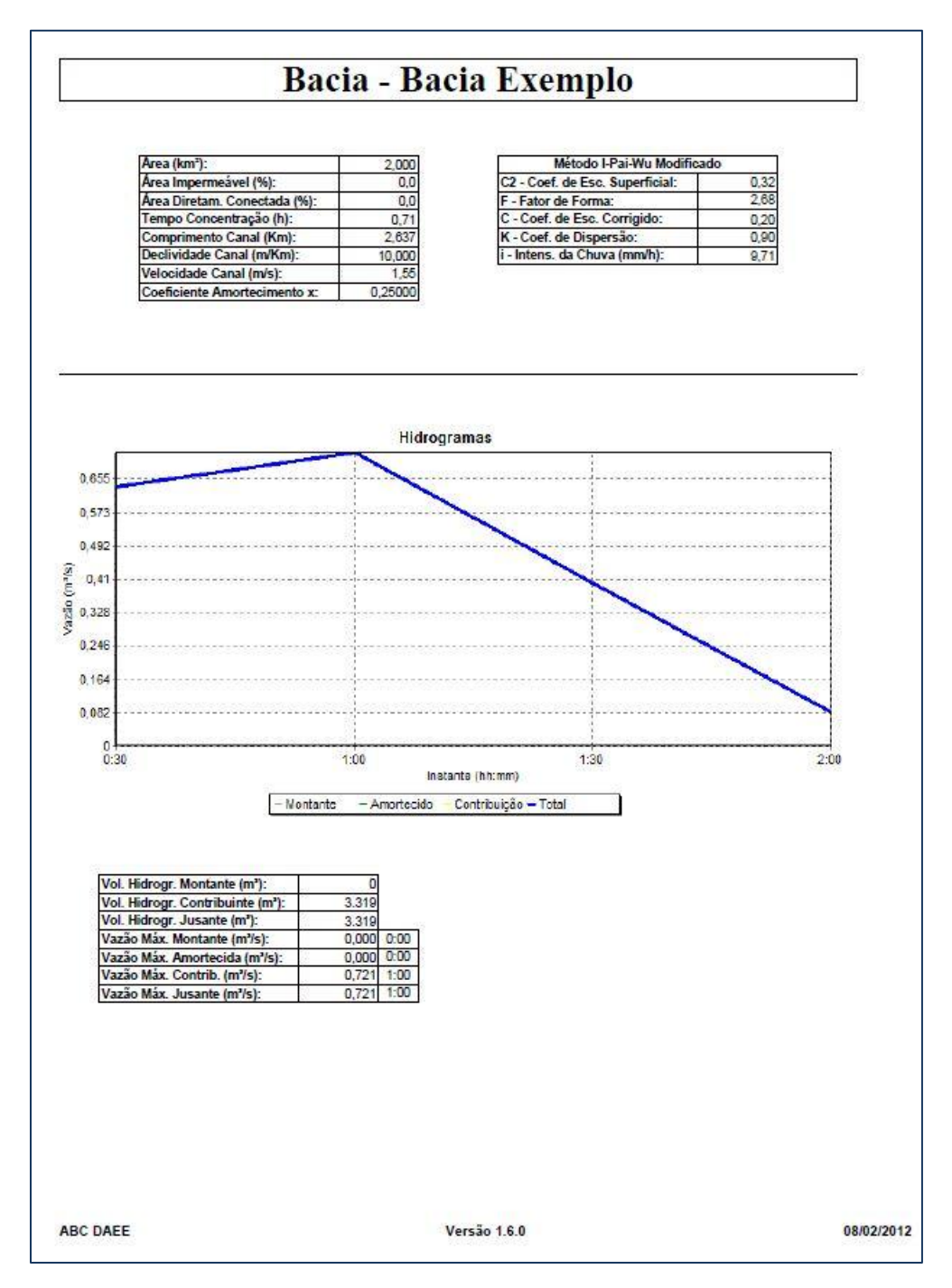

#### RELATÓRIO GERADO – MÉTODO I-PAI-WU MODIFICADO

## 6. EQUIPE TÉCNICA

| EngºLuiz Fernando Orsini de Lima Yazaki   | Responsável pelo projeto |
|-------------------------------------------|--------------------------|
| Eng <sup>a</sup> Silvana Susko Marcellini | Coordenação Geral        |
| Eng <sup>o</sup> Alexandre Nunes Roberto  | Desenvolvimento Software |
| Prof. Dr. Rubem La Laina Porto            | Consultor                |

| Emissão:<br>São Paulo, Fevereiro de 2012                                                | Documento N°:<br>RP02-1096-2012-R0 |
|-----------------------------------------------------------------------------------------|------------------------------------|
| Elaborado por:<br>Eng <sup>a</sup> Silvana Susko Marcellini                             | Assinatura:                        |
| Verificado por:<br>EngºLuiz Fernando Orsini de Lima Yazaki                              | Assinatura:                        |
| Aprovado por:<br>Eng <sup>a</sup> Monica Ferreira do Amaral Porto<br>Presidente da FCTH | Assinatura:                        |